# L\_mag 电磁流量计转换器 Modbus 通讯协议

V77

2015-7-16

| 第一章 概述               | 3  |
|----------------------|----|
| 1.1 技术参数             | 3  |
| 1.2 组网说明             | 3  |
| 1.3 数据帧格式            | 3  |
| 第二章 寄存器地址表           | 5  |
| 第三章 数据解析方法           | 6  |
| 3.1 瞬时流量             | 6  |
| 3.2 瞬时流速             | 7  |
| 3.3 正向累计量整数部分        |    |
| 3.4 流量单位             | 9  |
| 3.5 空管报警             |    |
| 第四章 应用举例             | 11 |
| 4.1 命令的发送与接收         |    |
| 4.2 接收到的数据的含义        |    |
| 4.3 接收到数据的解析         |    |
| 第五章 常见问题处理方法         | 16 |
| 5.1 测试软件使用方法         |    |
| 5.2 从站不响应            |    |
| 5.3 数据解析异常           |    |
| 附录                   | 20 |
| 附录一 Modbus poll通讯示例  |    |
| 附录二 modscan32 通讯示例   |    |
| 附录三 西门子 200 PLC 通讯示例 |    |
| 附录四 组态王通讯示例          |    |
| 附录五 力控 6.1 通讯示例      |    |
| 附录六 MCGS 通讯实例        |    |
| 附录七 VB 例程            |    |
| 附录八 C 语言例程           |    |

# 目录

### 第一章 概述

L-mag 电磁流量计具有标准的 RS-485 通讯接口,采用 Modbus-RTU标准协议,可以采集瞬时流量,瞬时流速,累积流 量等参数。

1.1 技术参数

L-mag 电磁流量计的 Modbus 协议采用 04 号功能码读取数据,支持波特率 1200, 2400, 4800, 9600, 19200。

串口参数为:1 位起始位 8 位数据位 1 位停止位 N 无校验。 1.2 组网说明

L-mag 电磁流量计标准 MODBUS 通讯网络是总线型网络结构, 支持1到99个电磁流量计组网,,标准通讯连接介质为屏蔽双绞 线在网络最远的电磁流量计通常要在通讯线两端并联一个120 欧姆的终端匹配电阻(如图1-1所示)。

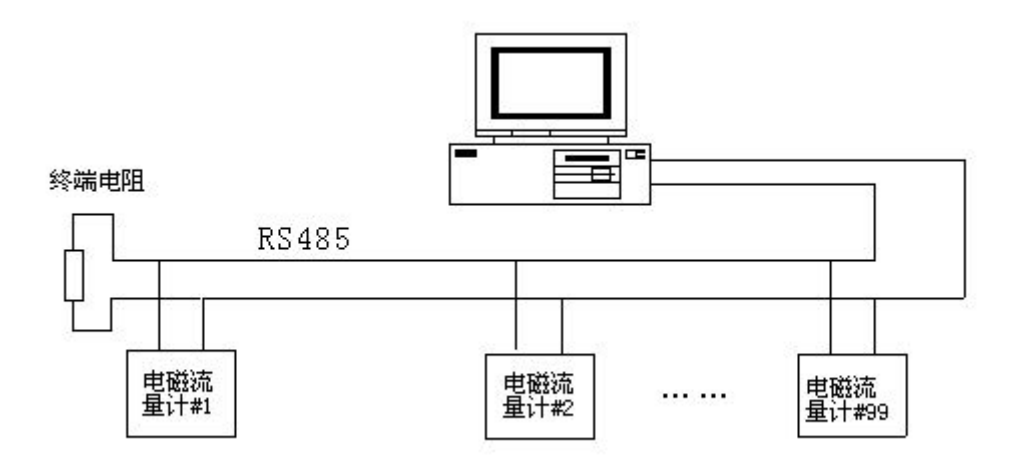

图 1-1 Modbus 通讯组网结构

1.3 数据帧格式

Mobus-RTU 格式(十六进制格式)为主从结构,即:主站先 发送一帧数据,从站接收到后再给予应答。

主站命令帧结构(如图 1-2 所示):

| T1-T2-T3-T4 8Bit 8Bit | 16Bit | 16Bit | 16Bit | T1-T2-T3-T4 |
|-----------------------|-------|-------|-------|-------------|

图 1-2 主站命令帧结构

主站命令帧说明:设备地址为流量计设置的通讯地址,功能代码为 Modbus 的功能码(这里通常为 04),寄存器地址为所要读取数据的寄存器地址(详见第二章),寄存器长度为所需要读的寄存器个数,CRC 校验可用相关软件计算。

从站响应帧结构(如图 1-3 所示):

| 帧起始                 | 设备地址 | 功能代码 | 数据长度 | 数据       | CRC 校验 | 帧结束         |  |  |
|---------------------|------|------|------|----------|--------|-------------|--|--|
| T1-T2-T3-T4         | 8Bit | 8Bit | 8Bit | n 个 8Bit | 16Bit  | T1-T2-T3-T4 |  |  |
| 图 1 9 从 計 响 应 帖 结 构 |      |      |      |          |        |             |  |  |

图 1-3 从站响应帧结构

从站响应帧说明:设备地址为流量计设置的通讯地址(即主站发送过来的地址),功能码也与主站发送的一致,数据长度为从站回复数据的个数。

## 第二章 寄存器地址表

L-mag 电磁流量计的 Modbus 通讯地址表(如表1所示),包 括瞬时流量、累计流量等数据的寄存器地址,其中所提供的地址 为寄存器地址,即有些 PLC、组态王等寄存器地址需要加1(详 见附录)。

|                                    | 0 2.0.00                       |                   |                        |
|------------------------------------|--------------------------------|-------------------|------------------------|
| Protocol<br>Addresses<br>(Decimal) | Protocol<br>Addresses<br>(HEX) | 数据格式              | 寄存器定义                  |
| 4112                               | 0x1010                         | Float<br>Inverse  | 瞬时流量浮点表示               |
| 4114                               | 0x1012                         | Float<br>Inverse  | 瞬时流速浮点表示               |
| 4116                               | 0x1014                         | Float<br>Inverse  | 流量百分比浮点表示(电<br>池供电表保留) |
| 4118                               | 0x1016                         | Float<br>Inverse  | 流体电导比浮点表示              |
| 4120                               | 0x1018                         | Long<br>Inverse   | 正向累积数值整数部分             |
| 4122                               | 0x101A                         | Float<br>Inverse  | 正向累积数值小数部分             |
| 4124                               | 0x101C                         | Long<br>Inverse   | 反向累积数值整数部分             |
| 4126                               | 0x101E                         | Float<br>Inverse  | 反向累积数值小数部分             |
| 4128                               | 0x1020                         | Unsigned<br>short | 瞬时流量单位(表3)             |
| 4129                               | 0x1021                         | Unsigned<br>short | 累积总量单位(表4/表5)          |
| 4130                               | 0x1022                         | Unsigned<br>short | 上限报警                   |
| 4131                               | 0x1023                         | Unsigned<br>short | 下限报警                   |
| 4132                               | 0x1024                         | Unsigned<br>short | 空管报警                   |
| 4133                               | 0x1025                         | Unsigned<br>short | 系统报警                   |

表 2-1 L-mag 电磁流量计 Modbus 通讯地址表

# 第三章 数据解析方法

L-mag 电磁流量计的 Modbus 通讯从站响应的数据,大体分为 Float Inverse (瞬时流量)、Long Inverse (正向累计整数 部分)、Unsigned short (流量单位) 三种格式,具体解析方法 如下。

3.1 瞬时流量

1 数据收发

主站发送命令:

| 设备 | 功能码 | 寄存器  | 寄存器  | 寄存器  | 寄存器  | CRC | CRC |
|----|-----|------|------|------|------|-----|-----|
| 地址 |     | 地址高位 | 地址高位 | 长度高位 | 长度低位 | 高位  | 低位  |
| 01 | 04  | 10   | 10   | 00   | 02   | 74  | CE  |

主站接收到数据:

| 设备 | 功能码 | 数据 |    | 4 个字节 | CRC | CRC |    |    |
|----|-----|----|----|-------|-----|-----|----|----|
| 地址 |     | 长度 |    | (瞬时   | 高位  | 低位  |    |    |
| 01 | 04  | 04 | C4 | 1C    | 60  | 00  | 2F | 72 |

2 数据解析

瞬时流量数据为 Float Inverse 格式,采用 IEEE754 32 位 浮点数格式,其结构如下:

| 0X1010   | (34113)   | 0x1011 ( | (34114)  |
|----------|-----------|----------|----------|
| BYTE1    | BYTE2     | BYTE3    | BYTE4    |
| S EEEEEE | E MMMMMMM | MMMMMMMM | MMMMMMMM |

S-尾数的符号; 1=负数,0 = 正数;

E-指数; 与十进制数 127 的差值表示。

M-尾数;低23位,小数部分。

当 E 不全"0"时,且不全"1时浮点数与十进制数转换

公式:  $V = (-1)^{s} 2^{(E-127)} (1+M)$ 

由上述公式可计算当前瞬时流量为:

故 C4 1C 60 00 代表的瞬时流量值为-625.5。

3.2 瞬时流速

1 数据收发

主站发送命令:

| 设备 | 功能码 | 寄存器  | 寄存器  | 寄存器  | 寄存器  | CRC | CRC |
|----|-----|------|------|------|------|-----|-----|
| 地址 |     | 地址高位 | 地址高位 | 长度高位 | 长度低位 | 高位  | 低位  |
| 01 | 04  | 10   | 12   | 00   | 02   | D5  | 0E  |

主站接收到数据:

| 设备 | 功能码 | 数据 |    | 4 个字节 | CRC | CRC |    |    |
|----|-----|----|----|-------|-----|-----|----|----|
| 地址 |     | 长度 |    | (瞬时   | 高位  | 低位  |    |    |
| 01 | 04  | 04 | C1 | BO    | 80  | 00  | A6 | 5F |

2 数据解析

瞬时流速数据为 Float Inverse 格式,采用 IEEE754 32 位

浮点数格式。解析方法与解析瞬时流量一致。

浮点数为: C1 B0 80 00 1100 0001 1011 0000 1111 1000 0000 0000 S = 1 E = 10000011 M = 011 0000 1111 1000 0000 0000  $V = (-1)^{1} 2^{(131 - 127)} (1 + \frac{1}{4} + \frac{1}{8} + \frac{1}{256})$ 

= - 22.0625

故 C1 B0 80 00 代表的瞬时流速值为-22.0625。

注:所有Float Inverse格式的数据都可参考瞬时流量、瞬时流速的 方法解析,即流量百分比浮点表示、流体电导比浮点表示、正向累积 数值小数部分、反向累积数值小数部分都可参考瞬时流量解析,以下 不做过多解释。

3.3 正向累计量整数部分

1 数据收发

主站发送命令:

| 设备 | 功能码 | 寄存器  | 寄存器  | 寄存器  | 寄存器  | CRC | CRC |
|----|-----|------|------|------|------|-----|-----|
| 地址 |     | 地址高位 | 地址高位 | 长度高位 | 长度低位 | 高位  | 低位  |
| 01 | 04  | 10   | 18   | 00   | 02   | F5  | OC  |

主站接收到数据:

| 设备 | 功能码 | 数据 |    | 4 个字节  | CRC | CRC |    |    |
|----|-----|----|----|--------|-----|-----|----|----|
| 地址 |     | 长度 |    | (正向累积量 | 高位  | 低位  |    |    |
| 01 | 04  | 04 | 01 | 23     | 45  | 67  | 78 | C8 |

2 数据解析

正向累积量整数部分数据为Long Inverse 格式,可直接计算进行解析。

0×16<sup>7</sup>+1×16<sup>6</sup>+2×16<sup>5</sup>+3×16<sup>4</sup>+4×16<sup>3</sup>+5×16<sup>2</sup>+6×16<sup>1</sup>+7×16<sup>6</sup>=19088743 故 01 23 45 67 代表的正向累计流量整数部分值为 19088743。 在加上小数部分,即可计算出正向累积量。

注:所有Long Inverse 格式的数据都可参考正向累积量整数部分的 方法解析,即流反向累计量整数部分可参考正向累积量整数部分解 析,以下不做过多解释。

3.4 流量单位

1 数据收发

主站发送命令:

| 设备 | 功能码 | 寄存器  | 寄存器  | 寄存器  | 寄存器  | CRC | CRC |
|----|-----|------|------|------|------|-----|-----|
| 地址 |     | 地址高位 | 地址高位 | 长度高位 | 长度低位 | 高位  | 低位  |
| 01 | 04  | 10   | 20   | 00   | 01   | 34  | CO  |

主站接收到数据:

| 设备 | 功能码 | 数据 | 2 个字 | 节整型  | CRC | CRC |
|----|-----|----|------|------|-----|-----|
| 地址 |     | 长度 | (瞬时流 | 量单位) | 高位  | 低位  |
| 01 | 04  | 02 | 00   | 05   | 79  | 33  |

2 数据解析

正向累积量整数部分数据为Unsigned short 格式,需查表得知接收到数据的含义。

瞬时流量单位表如下:

表 3-1 瞬时流量单位表

| 代码 | 瞬时单位 | 代码 | 瞬时单位 | 代码 | 瞬时单位 | 代码 | 瞬时单位 |
|----|------|----|------|----|------|----|------|
| 0  | L/S  | 3  | M3/S | 6  | T/S  | 9  | GPS  |
| 1  | L/M  | 4  | M3/M | 7  | T/M  | 10 | GPM  |
| 2  | L/H  | 5  | M3/H | 8  | Т/Н  | 11 | GPH  |

接收到的数据为00 05, 查表可知, 当前瞬时流量为 m3/h。

累计流量的单位与瞬时流量单位解析方法一致,这里不做过 多解释,累计流量单位表如下:

表 3-2 B 型及 511 型电磁流量计转换器累计流量单位表

| 代码   |  | 0     |         |    | 1      | 2     | 2   |     | 3   |  |
|------|--|-------|---------|----|--------|-------|-----|-----|-----|--|
| 累积单位 |  |       | L       |    |        | M3 T  |     | USG |     |  |
|      |  | 表 3-3 | 3 C 型电磁 | 兹济 | 流量计转换器 | 累计流量单 | 位表  |     |     |  |
| 代码   |  | 0     | 1       |    | 2      | 3     | L 2 | 1   | 5   |  |
| 累积单位 |  | L     | L       |    | L      | M3    | N   | 13  | M3  |  |
| 代码   |  | 6     | 7       |    | 8      | 9     | 1   | 0   | 11  |  |
| 累积单位 |  | Т     | Т       |    | Т      | USG   | US  | SG  | USG |  |

3.5 空管报警

1 数据收发

主站发送命令:

| 设备 | 功能码 | 寄存器  | 寄存器  | 寄存器  | 寄存器  | CRC | CRC |
|----|-----|------|------|------|------|-----|-----|
| 地址 |     | 地址高位 | 地址高位 | 长度高位 | 长度低位 | 高位  | 低位  |
| 01 | 04  | 10   | 24   | 00   | 01   | 75  | 01  |

主站接收到数据:

| 设备 | 功能码 | 数据 | 2个字节整型 |    | CRC | CRC |
|----|-----|----|--------|----|-----|-----|
| 地址 |     | 长度 | (报警)   |    | 高位  | 低位  |
| 01 | 04  | 02 | 00     | 01 | 78  | F0  |

2 数据解析

空管报警数据为 Unsigned short 格式,其中1为报警,0 为不报警。如例所示,接收到数据位 00 01 故此时流量计空管报 警。

## 第四章 应用举例

此章节为应用举例部分,需要使用一些工具软件,软件可从 网上自行下载。

需要用到的软件有:串口调试助手、16 to 10 (IEEE754)、 程序员用计算器。

4.1 命令的发送与接收

打开串口调试助手,调整波特率9600、数据位8、校验位N、停止位1、设置COM口,并且选择好校验方式CRC16 ModbusRTU。 再将流量计的通讯地址设为1、波特率设为9600,连接好串口后 即可进行测试。

在发送区输入 01 04 10 10 00 16 74 C1 (后两位 CRC 为软件自动生成),即可在接受区收到流量计相应的数据(如图 4-1 所示)。

| Commix           |                              |                    |  |  |  |  |  |  |  |
|------------------|------------------------------|--------------------|--|--|--|--|--|--|--|
| 串□: COM5 ▼       | 波特率: 9600 >                  | 送闭串口               |  |  |  |  |  |  |  |
| 数据位: 8 🔹         | 校验位: N无 💌 停止位: 1             | ▼ 校验 停止 ?          |  |  |  |  |  |  |  |
| • HEX C ASCII    | ▶ 忽略空格输入 ● ■ 自动换行            | ▶ 显示间隔 _ 清除显示      |  |  |  |  |  |  |  |
| 010410100016 发送  |                              |                    |  |  |  |  |  |  |  |
| 01 04 10 10 00 1 | 6 74 C1                      |                    |  |  |  |  |  |  |  |
| (78 ms)          | 0 00 00 00 01 01 00 10 01 01 | CC 102 41 00 00 00 |  |  |  |  |  |  |  |
| 00 00 4C 3E 17 8 | ND 50 00 00 00 28 3D 71 A9   | FC 00 05 00 01 00  |  |  |  |  |  |  |  |
| 00 00 00 00 00 0 | 10 00 C7 D2                  |                    |  |  |  |  |  |  |  |

图 4-1 串口调试助手通讯图

4.2 接收到的数据的含义

如上图所示,接受到的流量计响应的数据为: 01 04 2C C3 36 D9 9A C0 CE F1 AA 42 81 51 EC 42 64 00 00 00 00 4C 3E 17 8D 50 00 00 028 3D 71 A9 FC 00 05 00 01 00 00 00 00 00 00 00 C7 D2 根据流量计的寄存器表,可知接收到的流量计响应数据的含义为 (如图 4-2 所示):

| 01        |    |    |    | 流量通讯地址      |
|-----------|----|----|----|-------------|
| 20        |    |    |    | 响应数据长度      |
| 63        | 36 | D9 | 9A | 瞬时流量<br>[1] |
| co        | ĊĒ | F1 | AA | 瞬时流速        |
| 42        | 81 | 51 | EC | 流量百分比       |
| 42        | 64 | 00 | 00 | 流体电导比       |
| 00        | 00 | 00 | 4C | 正向累积量整数部分   |
| 3E        | 17 | 8D | 50 | 正向累积量小数部分   |
| 00        | 00 | 00 | 28 | 反向累积量整数部分   |
| 3D        | 71 | A9 | FC | 反向累积量小数部分   |
| 00        | 05 |    |    | 瞬时流量单位      |
| 00        | 01 |    |    | 累计流量单位      |
| 00        | 00 |    |    | 上限报警        |
| 00        | 00 |    |    | 下限报警        |
| 00        | 00 |    |    | 空管报警        |
| 00        | 00 |    |    | 系统报警        |
| <b>C7</b> | D2 |    |    | CRC校验位      |
|           |    |    |    |             |

图 4-2 接收到数据的含义图

4.3 接收到数据的解析

根据接受到的数据,可以利用工具软件解析。

1. 瞬时量的解析

瞬时量可利用 16 to 10 (IEEE754)软件进行解析,如图 4-3 所示:

| 76 (IEEE-754) to10           | 16 (IEEE-754) to 10          |
|------------------------------|------------------------------|
| IEEE-754十六进制数转换十进制浮点数        | IEEE-754十六进制数转换十进制浮点数        |
| 十六进制数: C336D99A              | 十六进制数: COCEF1AA              |
| \$C3 \$36 \$D9 \$9A          | \$C0 \$CE \$F1 \$AA 转换       |
| 十进制数浮点: -182.850006103516    | 十进制数浮点: -6.46700000762935    |
| 编制: 何斌 E-mail: hb_jx@tom.com | 编制: 何斌 E-mail: hb_jx@tom.com |

图 4-3 瞬时量的解析

综上,瞬时流量为-185.85,瞬时流速为-6.46。

2. 百分比的解析

百分比也可利用 16 to 10 (IEEE754)软件进行解析,如图 4-4 所示:

| 7 16 (IEEE-754) to10          | X 16 (IEEE-754) to10         |
|-------------------------------|------------------------------|
| IEEE-754十六进制数转换十进制浮点数         | IEEE-754十六进制数转换十进制浮点数        |
| 十六进制数: 428151EC               | 十六进制数: 64640000              |
| \$42 \$81 \$51 \$EC <b>转换</b> | \$64 \$64 \$00 \$00 转换       |
| 十进制数浮点: 64.6600036621094      | 十进制数浮点: 1.68234305952231     |
| 编制: 何斌 E-mail: hb_ix@tom.com  | 编制: 何斌 E-mail: hb_jk@tom.com |

图 4-3 百分比的解析

综上,流量百分比为64.66,流体电导比为1.68。

3. 累积量的解析

累积量整数部分可利用程序员用计算器进行解析,如图

#### 4-5 所示:

原数据:

| 📓 计算器                    |                                    | >    |
|--------------------------|------------------------------------|------|
| 编辑(E) 查看(V) 帮助(H)        |                                    |      |
|                          | 4C                                 |      |
| ● 十六进制 ○ 十进制 ○ 八进制 ○ 二进制 | <ul> <li>● 四字 ○ 双字 ○ 单字</li> </ul> | ○ 字节 |
|                          |                                    | -    |

转化为:

| 📓 计算器         |           |       |      |      |      |  |
|---------------|-----------|-------|------|------|------|--|
| 编辑 (E) 查看 (Y) | 帮助(H)     |       |      |      |      |  |
|               |           |       |      |      | 76.  |  |
| ○ 十六进制 ⊙      | 十进制 〇 八进制 | ◎ 二进制 | ⓒ 角度 | ◎ 弧度 | ◎ 梯度 |  |

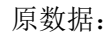

| 🛛 计算器                    |      |      |      | _ 🗆 🗙 |
|--------------------------|------|------|------|-------|
| 编辑(22) 查看(2) 帮助(33)      |      |      |      |       |
|                          |      |      | 28   |       |
| ● 十六进制 ○ 十进制 ○ 八进制 ○ 二进制 | ④ 四字 | ◎ 双字 | ◎ 单字 | ◎ 字节  |

转化为:

| 📓 计算器                                   |  |
|-----------------------------------------|--|
| 编辑 (2) 查看 (2) 帮助 (4)                    |  |
| 40.                                     |  |
| ○ 十六进制 ◎ 十进制 ○ 八进制 ○ 二进制 ● 角度 ○ 弧度 ○ 梯度 |  |
| 图 4-5 累积量整数部分的解析                        |  |

累积量小数部分可利用 16 to 10 (IEEE754)软件进行解析,如 图 4-6 所示:

| 7 16 (IEEE-754) to 10         | 1 76 (IEEE-754) to10         |
|-------------------------------|------------------------------|
| IEEE-754十六进制数转换十进制浮点数         | IEEE-754十六进制数转换十进制浮点数        |
| 十六进制数: 3E178D50               | 十六进制数: 3D71A9FC              |
| \$3E \$17 \$8D \$50 <b>转换</b> | \$3D \$71 \$A9 \$FC 转换       |
| 十进制数浮点: 0.14800000190734      | 十进制数浮点:0.0590000035762       |
| 编制: 何斌 E-mail: hb_jx@tom.com  | 编制: 何斌 E-mail: hb_jx@tom.com |

图 4-6 累积量小数部分的解析

综上,流量百分比为76.148,流体电导比为40.059。

4. 流量单位的解析

流量单位可直接查表解析。

接收到的数据,瞬时流量单位为0005,累计流量单位为0001。

根据表 3-1、3-2、3-3 可知,瞬时流量单位为 m3/h,累计流量 单位为 m3 (如果是 C 型表为 L)。

5. 报警的解析

报警数据可以根据1为报警,0为不报警来解析。

接受到的是数据,上、下限报警和空管、系统报警的数据都为 00 00,故流量计正常运行,无报警状态。

## 第五章 常见问题处理方法

常见问题有两种情况。一为主站发送数据,从站不予响应。 一种为从站相应的数据解析异常。出现通讯问题,建议先使用我 公司的测试软件进行测试。

5.1 测试软件使用方法

1. 设置流量计波特率为 9600, 通讯地址为 1。

.aunch 标准modbus逋

2.用 USB(或 232)转485 口连接计算机和流量计(连接成功后可以在我的电脑→属性中找到 COM 口号,如图 5-1 所示)。

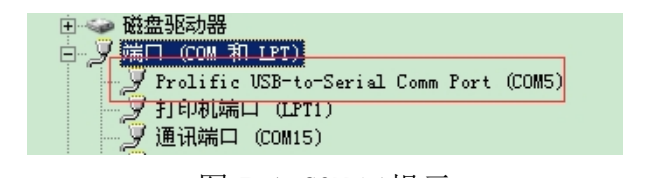

图 5-1 COM 口提示

3. 双击 图标打开软件,调整波特率为9600,通讯地址为1,COM 与图 5-1 相同。设置完成后单击"开始通讯"。 通讯成功画面如图 5-2 所示。

| a. 标准modbus通讯(LangmodETU+77)演示程序<br>通讯方式 |                       |
|------------------------------------------|-----------------------|
| 通讯口 <mark>com5 _</mark> 通讯地址 β           | 通讯地址1 🗾 通讯速率   9800 🗾 |
| 瞬时流量                                     | -183.07m3/h           |
| 瞬时流速                                     | -06.475m / s          |
| 瞬时流量百分比                                  | 064.74%               |
| 流体电导比(空管)                                | 00058%                |
| 正向流量累积值                                  | 76.148m3              |
| 反向流量累积值                                  | 50.66m3               |
| 流量计报警状态                                  |                       |
|                                          |                       |
| 题讯正常                                     | 开始通讯 结束通讯             |

图 5-2 测试软件通讯成功图

5.2 从站不响应

如果主站发送数据,从站不予响应。则考虑参数设置和物理 接线问题。

1. 判断流量计是否有通讯功能:

查询流量计型号,并检查是否具有通讯板。

2. 判断通讯线是否连接正确

将通讯线调换再试一次。

3. 判断波特率是否正确:

要求上位机波特率和流量计所设置的波特率一致。

4. 判断通讯地址是否正确:

要求上位机通讯地址和流量计通讯地址设置一致。

5. 判断 COM 口是否有异常:

在我的电脑→属性中查询该串口是否可用。

6. 查看通讯板;

打开仪表上盖查看通讯板上的通讯灯是否闪烁如图(5-4 所示),其中TXD灯为发送数据,RXD灯为接收数据。

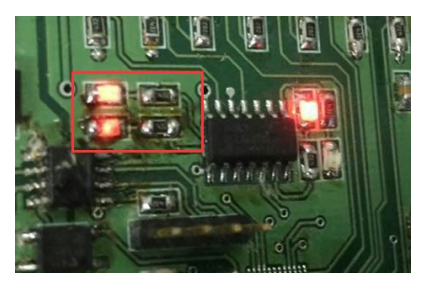

图 5-4 通讯灯闪烁示例图

5.3 数据解析异常

用户可以使用串口调试助手来检测通讯过程,具体步骤如

下:

1. 将主站设备与流量计正确连接,再用 USB (或 232)转485 口 并联至系统中,如图 5-5 所示。

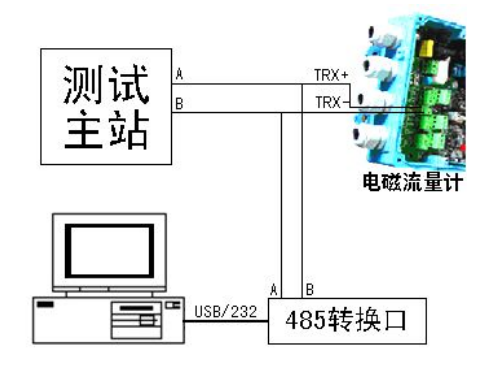

图 5-5 串口调试助手连接示例图

 打开串口调试助手,设置波特率9600、通讯地址1、起始位1、 数据位8、停止位1、无校验。

3. 单击"打开串口"并用主站开始发送数据与流量计通讯。串口 调试上即可显示通讯过程如图 5-6 所示。

| <b>Z</b> Commix                      |                                                                              | <u>-0×</u>                    |
|--------------------------------------|------------------------------------------------------------------------------|-------------------------------|
| 串ロ: COM5 ▼                           | 波特率: 9600 >                                                                  | 登 关闭串口                        |
| 数据位: 8 💌                             | 校验位: N无 ▼ 停止位: 1                                                             | ▼ 反 校验 停止 ?                   |
| • HEX • ASCII                        | ▶ 忽略空格输入 ● 月动换行                                                              | ☑ 显示间隔                        |
|                                      |                                                                              | 发送                            |
| 01 04 10 10 00 1                     | 16 74 C1 01 04 2C C3 36 D9                                                   | 9A CO CE F1 AA 42             |
| 81 51 EC 42 64 0<br>71 A9 FC 00 05 0 | )0  00  00  00  00  4C  3E  17  8D<br>)0  01  00  00  00  00  00  00  00  00 | 50 00 00 00 28 3D<br>00 C7 D2 |
|                                      |                                                                              |                               |
|                                      |                                                                              |                               |

图 5-6 串口调试助手侦听示例图

4. 根据接受到的数据,查找主站发送的内容和流量计相应的内容(如图 5-7 所示)。

| Commix                                                                                                    |          |
|----------------------------------------------------------------------------------------------------|----------|
| 串口: COM5 🗾 波特率: 9600 > 🥵                                                                                    | 关闭串口     |
| 数据位: 8 🗾 校验位: N元 🔽 停止位: 1 🔽 🔽 校验                                                                            | 停止?      |
| ● HEX ○ ASCI I 忽略空格输入 I 自动执行 I 显示间隔                                                                         | <b></b>  |
|                                                                                                    | 发送       |
| 81 84 18 18 88 16 74 C1 81 84 2C C3 36 D9 90 C8 CF F1                                                       | 00 H2 A  |
| 81 51 EC 42 64 00 00 00 00 4C 3E 17 8D 50 00 00 00<br>71 A9 FC 00 05 00 01 00 00 00 00 00 00 00 00 00 C7 D2 | 28 3D    |
| 主站发送 从站相应(协议)从总理应(实现)                                                                                       |          |
|                                                                                                    | <u> </u> |

图 5-7 串口调试助手数据分析示例图

红色注释的为主站发送的数据,紫色和黄色为从站响应的 数据。紫色部分为从站按照协议格式要求所响应的数据(解析时 可以不做考虑),黄色部分为从站响应的数据部分,用于解析时 使用。

根据侦听的数据进行分析,分析主站发送的通讯地址、功能码、寄存器地址、寄存器长度、CRC 校验码是否正确(详细方法可以参加第四章)。

# 附录 附录一 Modbus poll 通讯示例

**A** 

流量计通讯地址设置为1,波特率设置为9600。

| Image: Second second second | _ |
|----------------------------------------------------------------------------------------------------|---|
| Tx = 0: Err = 0: ID = 1<br>No connection<br>40001 = 0<br>40002 = 0                                                                                                    |   |
| No connection<br>40001 = 0<br>40002 = 0                                                                                                    |   |
| 40001 = 0<br>40002 = 0                                                                                                    |   |
| 40002 = 0                                                                                                    |   |
| 10000 -                                                                                                    |   |
| 40003 = 0                                                                                                    |   |
| 40004 = 0                                                                                                    |   |
| 40005 = 0                                                                                                    |   |
| 40006 = 0                                                                                                    |   |
| 40007 = 0                                                                                                    |   |
| 40008 = 0                                                                                                    |   |
|                                                                                                    |   |
| 10010 - 0                                                                                                    |   |
|                                                                                                    |   |
| 10 = 0                                                                                                    |   |

图 F1-1

单击 Setup→Poll Definition, 设置采集命令包括设备地址

1、MODBUS 功能码 04、寄存器地址 4113、寄存器长度 22、采集间隔 1000 如图 F1-2 所示。

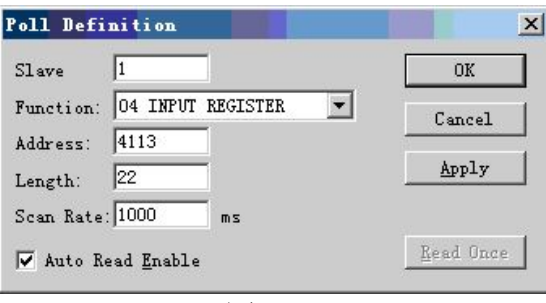

图 F1-2

单击 Connection→Connection,设置流量计串口格式:1位起始位 8 位数据位 1 位停止位,无校验如图 F1-3 所示。

| Port 1                          | ⊙de<br>⊙RTU CASCII    | OK     |
|---------------------------------|-----------------------|--------|
| 9600 Baud 💌 Re<br>B Data bits 💌 | esponse timeout       | Cancel |
| None Parity V                   | ow control<br>DTR/DSR |        |
| Remote Server                   | Port                  |        |
| 0.0.0.0                         | 502                   |        |

图 F1-3

单击 OK 后,即可进行通讯。

通讯成功后,可单击 Display 根据表 2-1 选择数据格式(如图 F1-4 所示),通讯成功界面如图 F1-5 所示。

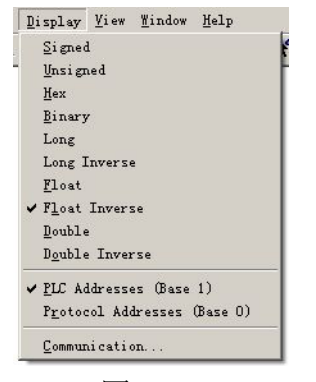

图 F1-4

| File File | Connection | Setup   | Function | is Disj | play | View  | Windo   | w He | lp         | - 5 3 |
|-----------|------------|---------|----------|---------|------|-------|---------|------|------------|-------|
| 🗅 😅 🛛     |            |         | 自几       | 05 06   | 15   | 16 22 | 23   10 | 1 8  | <b>N</b> ? |       |
| Tx = 17   | l: Err =   | 83: ID  | = 1      |         |      |       |         |      |            | 0     |
| 34113 =   | -1         | 59.2700 | 瞬时       | 流量      |      |       |         |      |            |       |
| 34114 =   |            |         |          |         |      |       |         |      |            |       |
| 34115 =   |            | -5.6330 | 瞬日       | 抗速      |      |       |         |      |            |       |
| 34116 =   |            |         |          |         |      |       |         |      |            |       |
| 34117 =   |            | 56.3200 |          |         |      |       |         |      |            |       |
| 34118 =   |            |         |          |         |      |       |         |      |            |       |
| 34119 =   |            | 37.0000 |          |         |      |       |         |      |            |       |
| 34120 =   |            |         |          |         |      |       |         |      |            |       |
| 34121 =   |            | 0.0000  |          |         |      |       |         |      |            |       |
| 34122 =   |            |         |          |         |      |       |         |      |            |       |
| 34123 =   |            | 0.7000  |          |         |      |       |         |      |            |       |
| 34124 =   |            |         |          |         |      |       |         |      |            |       |
| 34125 =   |            | 0.0000  |          |         |      |       |         |      |            |       |
| 34126 =   |            |         |          |         |      |       |         |      |            |       |
| 34127 =   |            | 0.8000  |          |         |      |       |         |      |            |       |
| 34128 =   |            |         |          |         |      |       |         |      |            |       |
| 34129 =   |            | 0.0000  |          |         |      |       |         |      |            |       |
| 34130 =   |            |         |          |         |      |       |         |      |            |       |
| 34131 =   |            | 0.0000  |          |         |      |       |         |      |            |       |
| 34132 =   |            |         |          |         |      |       |         |      |            |       |
| 34133 =   |            | 0.0000  |          |         |      |       |         |      |            |       |
| 34134 =   |            |         |          |         |      |       |         |      |            |       |
|           |            |         |          |         |      |       |         |      |            |       |
|           |            |         |          |         |      |       |         |      |            |       |

图 F1-5

## 附录二 modscan32 通讯示例

流量计通讯地址设置为 1, 波特率设置为 9600。 单击 Setup→Poll Definition, 设置采集命令包括设备地址 1、 MODBUS 功能码 04、寄存器地址 4113、寄存器长度 22、采集间隔 1000 如图 F2-1 所示。

| Sc           | an        | 1000       | (msecs |   |
|--------------|-----------|------------|--------|---|
| odbus Data - |           |            |        |   |
| Slave Ad     | ldress: 1 |            |        |   |
| Point Ty     | ъе: О     | 4 INPUT RE | GISTER | ] |
| Point Ad     | ldress: 4 | 113        |        |   |
|              | E         |            |        |   |

图 F2-1

单击 Connection→Connection Detalls,设置流量计串口格式:

1 位起始位 8 位数据位 1 位停止位, 无校验如图 F2-2 所示。

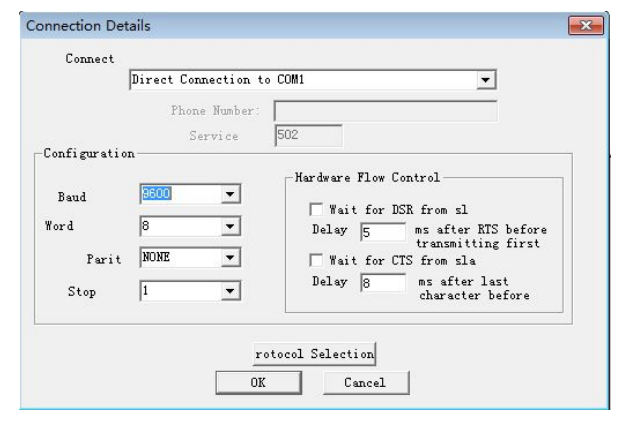

图 F2-2

单击 OK 后,即可进行通讯。

通讯成功后,可单击 Display 根据表 2-1 选择数据格式(如图 F2-3 所示),通讯成功界面如图 F2-4 所示。

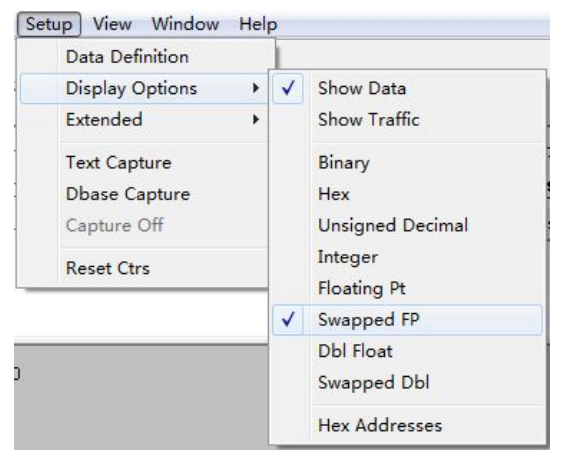

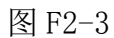

| 🖴 ModScan32 - [ModSc                                                                                                    | :a1]                              |                                                                  |
|----------------------------------------------------------------------------------------------------|-----------------------------------|------------------------------------------------------------------|
| 😑 File Connection S                                                                                                    | Setup View Window Help            | - 8 ×                                                            |
|                                                                                                    | 5. <b>. . . . . . .</b>           |                                                                  |
| 01 10 IO 0X 32 2                                                                                                    |                                   |                                                                  |
| Address: 4113<br>Length: 22                                                                                                    | Device Id: 1<br>MODBUS Point Type | Number of Polls: 169<br>Valid Slave Responses: 169<br>Reset Ctrs |
| 34113: -160.2300<br>34114:<br>34115: -5.6670<br>34116:<br>34117: 56.6600                                                                                                    | 瞬时流量<br>瞬时流速                      |                                                                  |
| 34118:<br>34119: 39.0000<br>34120:<br>34121: 0.0000<br>34122:<br>34123: 0.7000<br>34124:<br>34125: 0.0000<br>34126:<br>34127: 0.5000<br>34128:<br>34128:<br>34128:<br>34128:<br>34128:<br>34128:<br>34128:<br>34129:<br>34129:<br>34129:<br>34129:<br>34120:<br>34120:<br>34 |                                   |                                                                  |
| 34129: 0.0000<br>34130:<br>34131: 0.0000<br>34132:<br>34133: 0.0000<br>34134:                                                                                                    |                                   |                                                                  |
| For Help, press F1                                                                                                    |                                   | Polls: 169 Resps: 169 //                                         |

图 F2-4

## 附录三 西门子 200 PLC 通讯示例

B 系列电磁转换器 V77 版本的通讯协议,支持标准 MODBUS 协议,可以和支持 MODBUS 的 PLC 进行通讯来读取数据。下面以 西门子的 200 系列 PLC 来举例说明通讯的设置方法:(软件为 micro win V4.0)

第一步:找到 PLC 支持 MODBUS 通讯的库。如图 F3-1 所示:

如果在系统上没有找到图1中的库,请上西门子网址下载并 安装即可。

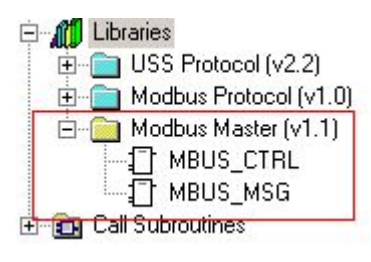

图 F3-1 MODBUS 应用库

**第二步:**使用 MBUS\_CTRL 初始化 PLC 的 MODBUS 功能。如图 F3-2 所示:

其中 Baud: 9600 代表流量计的默认波特率为 9600。

Parity: 0代表流量计使用无校验。

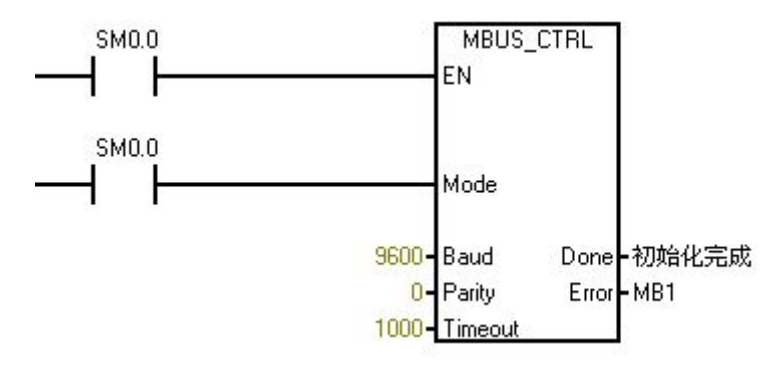

图 F3-2 初始化 MODBUS

**第三步:**使用 MBUS\_MSG 读取流量计的数据。如图 F3-3 所示: Slave: 1 代表流量计的通讯地址为 1。

Addr: 34113 代表读取瞬时流量的通讯起始地址,地址的详细说明可以参见表 F3-1。

Count: 2 代表读取瞬时流量的长度为 2,详细说明可以参见表 F3-1。

DataPtr: &VB1000 代表瞬时流量传递到的 PLC 内部地址空间。

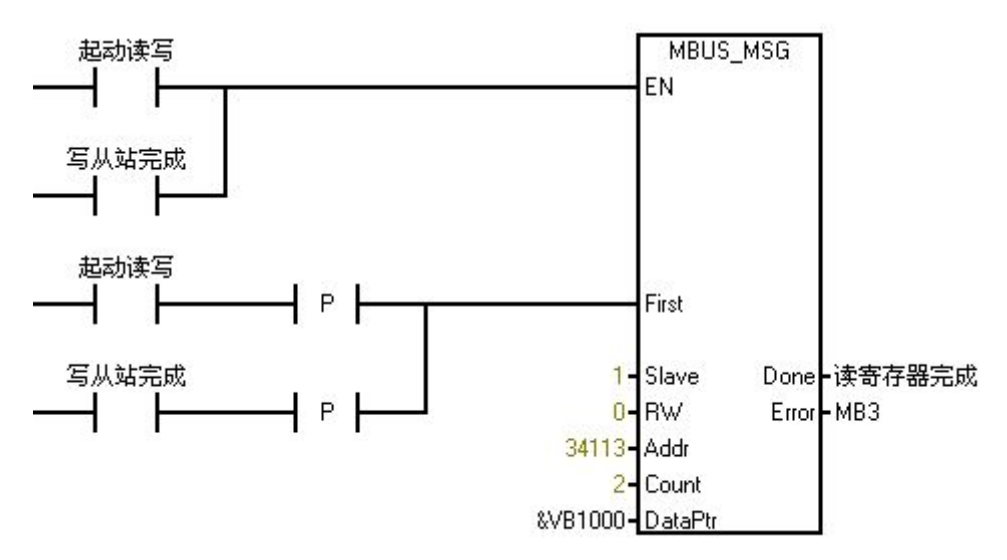

图 F3-3 读瞬时流量

第四步: 查看流量计的数据。如图 F3-4 所示:

VD10000 和图 F3-3 的 VB1000 对应,表示瞬时流量传递到的 PLC 内部地址空间。

显示格式选择 Floating Point 表示浮点数。

其它数据的设置可以参看表 F3-1。

| 12 | TVW1002 | Signed           |   | 1 |
|----|---------|------------------|---|---|
| 13 | VW1000  | Signed           | _ |   |
| 14 | VD1008  | Floating Point   |   |   |
| 15 | VD1004  | Floating Point   |   |   |
| 16 | VD10012 | Floating Point   |   |   |
| 17 | VD1000  | Floating Point   |   |   |
| 18 | VB3000  | Unsigned         |   |   |
| 19 | VB1008  | Unsigned         |   |   |
| 20 | VD1007  | I I u si au a al |   |   |

图 F3-4 查看数据

| Addr  | Count | 数据格式           | 寄存器定义      |
|-------|-------|----------------|------------|
| 34113 | 2     | Floating Point | 瞬时流量浮点表示   |
| 34115 | 2     | Floating Point | 瞬时流速浮点表示   |
| 34117 | 2     | Floating Point | 流量百分比浮点表示  |
| 34119 | 2     | Floating Point | 流体电导比浮点表示  |
| 34121 | 2     | Unsigned       | 正向累积数值整数部分 |
| 34123 | 2     | Floating Point | 正向累积数值小数部分 |
| 34125 | 2     | Unsigned       | 反向累积数值整数部分 |
| 34127 | 2     | Floating Point | 反向累积数值小数部分 |
| 34129 | 1     | Unsigned       | 瞬时流量单位     |
| 34130 | 1     | Unsigned       | 累积总量单位     |
| 34131 | 1     | Unsigned       | 上限报警       |
| 34132 | 1     | Unsigned       | 下限报警       |
| 34133 | 1     | Unsigned       | 空管报警       |
| 34134 | 1     | Unsigned       | 系统报警       |

表 F3-1 西门子 200PLC 变量对应表

## 附录四 组态王通讯示例

第一步:

创建组态王工程,点击新建弹出如下界面,输入工程路径及工程 名称。

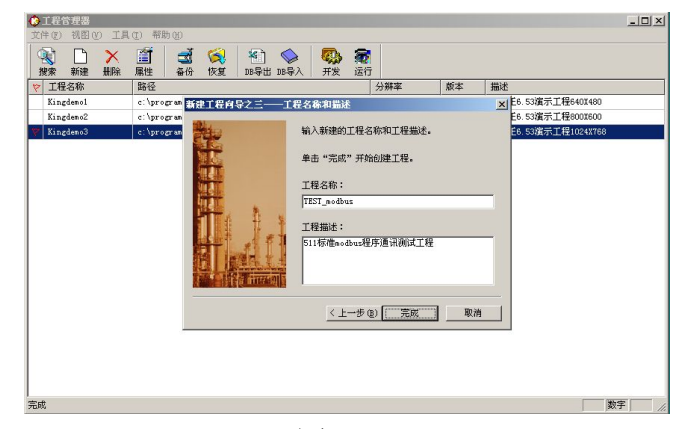

图 F4-1

第二步:打开新建的工程,选择设备栏在 COM 口下新建标准 modbus 设备。

组态王设备列表中找到-PLC-莫迪康-modbus (RTU) (L-mag 电磁 流量计借助莫迪康 PLCmodbus (RTU) 驱动)。

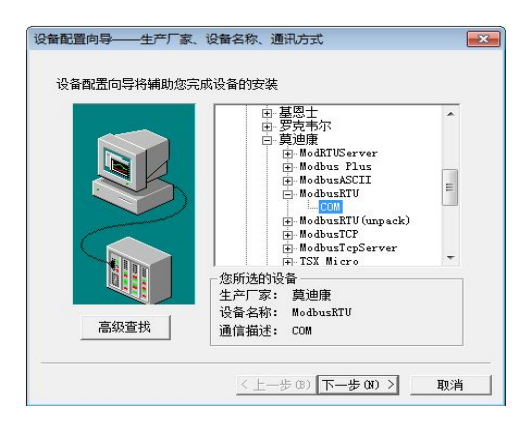

图 F4-2

按照电磁流量计中的地址设置设备地址。下图以地址1为例:

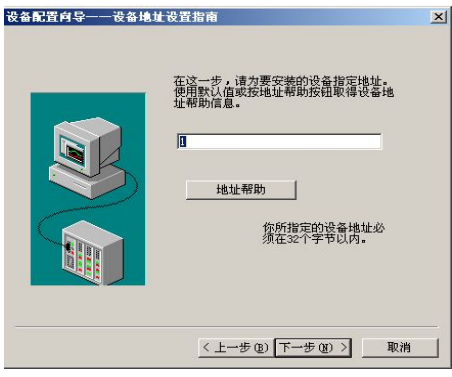

图 F4-3

第三步:双击设备中的 COM 设置串口参数

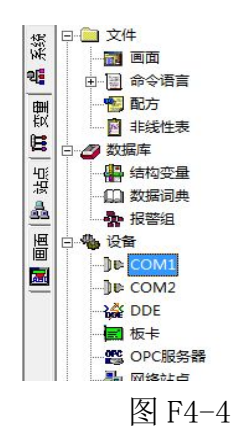

L-mag 电磁流量计串口参数:波特率与电磁流量计中设置相同、1 位起始位、 8 位数据位、 1 位停止位、无校验。下图以波特率 9600 为例:

|                                                                                                    | 通讯参数          |         |     |            |
|----------------------------------------------------------------------------------------------------|---------------|---------|-----|------------|
|                                                                                                    | 波特率: 9600 💌   | 数据位:    | C 7 | <b>@</b> 8 |
|                                                                                                    | 奇偶校验: 无校验 💌   | 停止位:    | ● 1 | C 2        |
|                                                                                                    | 通信超时: 3000    | 臺秒      |     |            |
| SR.                                                                                                    | 通信方式: C RS232 | C RS422 | œ   | RS485      |
|                                                                                                    | Modem         |         |     |            |
| 1 and the second second | └□ 使用Modem    |         |     |            |
|                                                                                                    | 主Modem AT控制字: |         |     |            |
|                                                                                                    |               |         |     |            |
|                                                                                                    | 从Modem AT控制字: |         |     |            |
|                                                                                                    |               |         |     |            |

图 F4-5

第四步:点击数据词典添加 L-mag 数据变量

根据组态王驱动说明莫迪康-modbus(RTU)变量名称、寄存器地址和数据格式见下表:

表 F4-1

| 变量名       | 寄存器值   | 数据格式  | 采用频率 | 读写属性 |
|-----------|--------|-------|------|------|
| 瞬时流量      | 34113  | Float | 500  | 只读   |
| 瞬时流速      | 34115  | Float | 500  | 只读   |
| 流量百分比     | 34117  | Float | 500  | 只读   |
| 流体电导比     | 34119  | Float | 500  | 只读   |
| 正向累积值整数部分 | 34121  | Long  | 500  | 只读   |
| 正向累积值小数部分 | 34123  | Float | 500  | 只读   |
| 反向累积值整数部分 | 34125  | Long  | 500  | 只读   |
| 反向累积值小数部分 | 34127  | Float | 500  | 只读   |
| 数据转换寄存器   | SwapL0 | Byte  | 0    | 只写   |

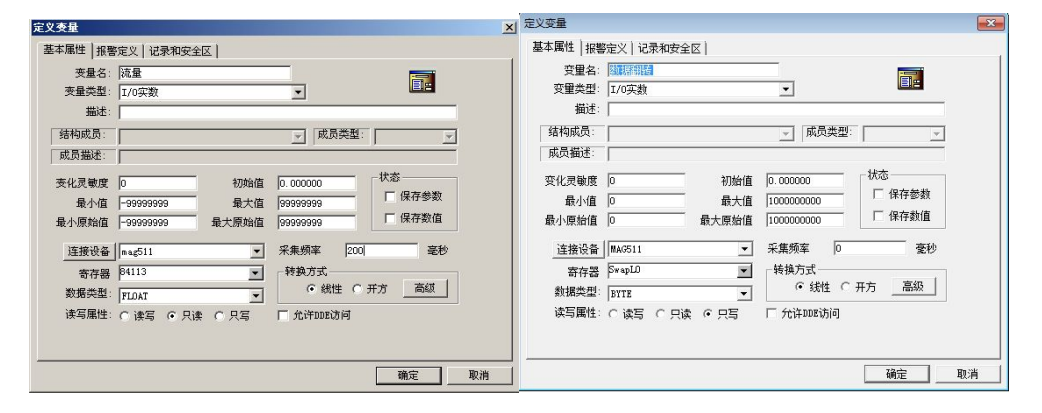

图 F4-6

注意:因电磁流量计数据存储格式的原因,在组态王添加变量时 必须添加数据转换寄存器,否则通讯数据显示不正常。

| 恐 工程   | 浏览器       | ag511te          | st  |       |    |     |                  |            |     |      |      |    |   |      |        |    |            |           |
|--------|-----------|------------------|-----|-------|----|-----|------------------|------------|-----|------|------|----|---|------|--------|----|------------|-----------|
| 工程旧    | 配置(S)     | <u> ●</u> 著[V] 3 | 工具田 | 帮助[1] |    |     |                  |            |     |      |      |    |   |      |        |    |            |           |
| 62     | 175       | 111              | 1   | 653   | 10 |     | 124              | A.         |     | 121  | -    | 8  |   |      |        |    |            |           |
| 工程     | 大阳        | 小阳               | 洋相  | 开发    | 运行 | 招幣  | 历史               | 网络         | 用户  | MAKE | VIEW | 关于 |   |      |        |    |            |           |
| AP = 6 | 文件        |                  |     |       |    |     | 奈景名              |            |     |      |      |    |   | 容量描述 | 今日後辺   |    | 连接设备       | *#8       |
| 18 T   |           |                  |     |       |    |     | No SE            |            |     |      |      |    |   |      | 内存绘制   | 1  | 1.0000     | 1000 00   |
| 25     | - III #*  | 语言               |     |       |    |     | Se S.F.          |            |     |      |      |    |   |      | 内存实型   | 2  |            |           |
| the    | 日配方       |                  |     |       |    |     | SS SE            |            |     |      |      |    |   |      | 内存实型   | 3  |            |           |
| 2      | D dbee    | ***              |     |       |    |     | Ne SHT           |            |     |      |      |    |   |      | 内存实型   | 4  |            |           |
| E .    | 40 M100   | ILL'AN           |     |       |    |     | S\$ \$5          |            |     |      |      |    |   |      | 内存实型   | 5  |            |           |
|        | IT carts  | -                |     |       |    |     | 18 SE            |            |     |      |      |    |   |      | 内存实型   | 6  |            |           |
| 站다     | CO LONG   | 100              |     |       |    |     | (1)              | 48         |     |      |      |    |   |      | 内存字符串  | 7  |            |           |
| A      | - 1/1 *** | 1993             |     |       |    |     | <b>杨介 \$</b> 8时/ | Ð          |     |      |      |    |   |      | 内存字符串  | 8  |            |           |
|        |           | 38               |     |       |    |     | <b>%会</b> \$用/   | 中名         |     |      |      |    |   |      | 内存字符串  | 9  |            |           |
| 日日     | ● 反曲      |                  |     |       |    |     | <b>S</b> 访       | 可权限        |     |      |      |    |   |      | 内存实型   | 10 |            |           |
| 1      | JE CON    | M1               |     |       |    |     | <b>%会</b> \$/启3  | 助历史记       | 录   |      |      |    |   |      | 内存离散   | 11 |            |           |
|        | -JD COM   | 42               |     |       |    |     | <b>%会</b> \$启:   | 动报警记       | 录   |      |      |    |   |      | 内存無散   | 12 |            |           |
|        | DDE       |                  |     |       |    |     | <b>%2</b> 5月3    | 动后台前       | 受信言 |      |      |    |   |      | 内存需数   | 13 |            |           |
|        |           |                  |     |       |    |     | Q2 58/13         |            | +   |      |      |    |   |      | 内存施取   | 14 |            |           |
|        | S OPC     | 服务器              |     |       |    |     | 507 53X1         | Poster and | 120 |      |      |    |   |      | 内行動型   | 15 |            |           |
|        | - 🍓 网络    | 站点               |     |       |    |     | N C 1774         | 2<br>842±  |     |      |      |    |   |      | 内方和田   | 17 |            |           |
|        | ₹ 系统配置    | 2                |     |       |    |     | No state         | 1940ar     |     |      |      |    |   |      | I/Ost开 | 21 | MAG511     | 34113     |
|        | 📲 设置      | 开发系统             |     |       |    |     | No mint          | 10.00      |     |      |      |    |   |      | 1/0%型  | 22 | MAG511     | 34115     |
|        | - K 22    | 运行系统             |     |       |    |     | (金油量             | 百分比        |     |      |      |    |   |      | I/O实型  | 23 | MAG511     | 34117     |
|        | ▲ 报告      | 衛置               |     |       |    |     | いかな              | 新設         |     |      |      |    |   |      | I/O本型  | 24 | MAG511     | SwapL0    |
|        | 历史        | 数据记录             |     |       |    |     | 16 28            | 比          |     |      |      |    |   |      | 1/0实型  | 25 | MAG511     | 34119     |
|        | - 34 网络   | 8:#              |     |       |    |     | 公正向              | 累积整        | Ω.  |      |      |    |   |      | I/O实型  | 26 | MAG511     | 34121     |
|        | 6 用户      | A100             |     |       |    |     | 喻正向              | 累积小量       | X   |      |      |    |   |      | I/O实型  | 27 | MAG511     | 34123     |
|        | A PTET    | 87.W             |     |       |    |     | 喻反向              | 累计值的       | 230 |      |      |    |   |      | I/O实型  | 28 | MAG511     | 34125     |
|        | SOLIFIE   | 1007838          |     |       |    |     | 喻反向              | 累计值        | 政   |      |      |    |   |      | I/O实型  | 29 | MAG511     | 34127     |
|        | AT INK    | Liffier          |     |       |    |     | 公新建              |            |     |      |      |    |   |      |        |    |            |           |
|        | EE 12.8   | 198104           |     |       |    |     |                  |            |     |      |      |    |   |      |        |    |            |           |
| 4      | - If Kase | 1 <b>4</b>       |     |       |    |     |                  |            |     |      |      |    |   |      |        |    |            |           |
|        | web       | -                |     |       |    |     |                  |            |     |      |      |    |   |      |        |    |            |           |
|        | 一國 反位     |                  |     |       |    |     |                  |            |     |      |      |    |   |      |        |    |            |           |
|        | 目 及布      | 实时信息             |     |       |    |     |                  |            |     |      |      |    |   |      |        |    |            |           |
|        | 一貫发布      | 防史信息             |     |       |    |     |                  |            |     |      |      |    |   |      |        |    |            |           |
| 6      | 一〇 发布     | 致國軍價             | 8   |       |    |     |                  |            |     |      |      |    |   |      |        |    |            |           |
|        |           |                  |     |       |    |     |                  |            |     |      |      |    |   |      |        |    |            |           |
|        |           |                  |     |       |    |     |                  |            |     |      |      |    |   |      |        |    |            |           |
|        |           |                  |     |       |    |     |                  |            |     |      |      |    |   |      |        |    |            |           |
|        |           |                  |     |       |    |     |                  |            |     |      |      |    |   |      |        |    |            |           |
|        |           |                  |     |       |    |     |                  |            |     |      |      |    |   |      |        |    |            |           |
| 49.545 |           |                  |     |       |    |     | 1.               | -          | -   | -    |      | -  | - |      |        |    |            | NU NA     |
| and a  | 6         | 1                |     | -     | 0  | Gue |                  | a. 11      |     | -    |      |    |   |      |        |    |            | 13:11     |
| 1      | 0         | 1.5              |     |       |    |     |                  | <b>3</b>   | 60  |      |      |    |   |      |        |    | ск 📾 🔮 🛴 🔪 | 2012/8/27 |
|        |           |                  |     |       |    |     |                  |            |     |      |      |    |   |      |        |    |            |           |

图 F4-7

| ⊕数据寄存器对应的功能码 |  |
|--------------|--|
| 功能码用十六进制数表示。 |  |

| 寄存器 | 读的功能码 | 写的功能码 | 说明                        |  |
|-----|-------|-------|---------------------------|--|
| 0   | 0x01  | 0x05  | 逻辑线圈                      |  |
| 1   | 0x02  |       | 输入位寄存器                    |  |
| 3   | 0x04  |       | 输入寄存器                     |  |
| 1   | 0x03  | 0x06  | 保持寄存器                     |  |
| 1   | 0x14  | 0x15  | 配置寄存器 (General Reference) |  |
| 3   | 0x04  |       | 输入寄存器                     |  |
| )   | 0x03  | 0x10  | 保持寄存器                     |  |
| MC  |       | OxOF  | 强制多线圈状态                   |  |

图 F4-8

第五步: 创建窗口界面并建立数据链接。

| 👎 开发系统开发系统     | ŧ          |               |             |                                            | 动画连接 |                                |                                                                                           | 2                                     |
|----------------|------------|---------------|-------------|--------------------------------------------|------|--------------------------------|-------------------------------------------------------------------------------------------|---------------------------------------|
| 文件[F] 编辑[E] 排》 | 列(L) 工具(T) | 图库(Z) 画面      | [W] 帮助[H]   | <br>                                       |      | 类型: 文本                         | 左 500 上 58 高度 39                                                                          | 宽度 195                                |
|                | 瞬时流量       | 2<br>17<br>17 | uni<br>Muni |                                            | ■    |                                | 提示又本:<br>[?]<br>[?]<br>[<br>7]<br>万<br>万<br>方<br>6<br>后<br>左<br>(<br>房中                   |                                       |
|                |            |               |             | ■ 17 5<br>■ 17 5<br>■ 1<br>■ =<br>262   92 |      | 小数位数 ps 士<br>显示格式<br>© 十进制 C + | <ul> <li>C 居右</li> <li>六进制</li> <li>C 科学计数法</li> <li>錠</li> <li>取消</li> <li>清除</li> </ul> | 0<br>帝秒<br>5                          |
|                |            |               |             |                                            |      | 1833 f                         | 直                                                                                         | ····································· |

图 F4-9

### 第六步:保存工程并运行工程

| 瞬时流量      | -00116. 42999 |
|-----------|---------------|
| 瞬时流速      | -04.118       |
| 流量百分比     | 041.17        |
| 流体电导比     | 00009         |
| 正向累积值整数部分 | 0145570342    |
| 正向累积值小数部分 | 0.000         |
| 反向累积值整数部分 | 0488902442    |
| 反向累积值小数部分 | 0.000         |
|           |               |

图 F4-10

# 附录五 力控 6.1 通讯示例

说明使用方法

第一步:

创建一个工程输入工程名称及工程路径。

| Q目类型:                                                                                                    | 模版                                |
|----------------------------------------------------------------------------------------------------|-----------------------------------|
| <ul> <li>新建工程</li> <li>深 新建</li> <li>預 版工程</li> <li> 锅炉</li> <li> 燃气</li> <li> 水处理</li> <li> 智能化配电</li> <li> 机房</li> <li> 難匹</li> </ul> |                                   |
| 其他<br>页目名称: ∫modbus_test                                                                                                    | Files\PCAuto6\Project\modbus_test |
| E成路径: D:\Program 1                                                                                                    |                                   |

图 F5-1

第二步:添加设备

IO 口设备组态选择 IO 设备-modbus-标准 modbus-modbus(RTU 串口)

| 🗄 🔚 DRAW1                             | 🖭 🎒 🔍                    |                                                                                                    |                           |
|---------------------------------------|--------------------------|----------------------------------------------------------------------------------------------------|---------------------------|
| 🖻 🧰 变量                                |                          |                                                                                                    |                           |
|                                       |                          | <b>设备配置−第一</b> 步                                                                                                    | ×                         |
|                                       | □- 📟 I/0设备               |                                                                                                    |                           |
| 由 🛅 动作                                | 🕂 🚧 DDE                  |                                                                                                    | NB AT ATTA                |
| □ 菜单                                  | FCS                      |                                                                                                    | 设备名称: [mag511             |
|                                       | E WODBUS                 |                                                                                                    | 设备描述:                     |
|                                       | 🖻 🌆 标准MODBUS             |                                                                                                    |                           |
| 🗉 🧰 数据表管理                             | — 100 MODBUS (ASCII 串行口) |                                                                                                    |                           |
|                                       |                          |                                                                                                    | 超时时间:8                    |
| ───────────────────────────────────── | DOD MODBUS (TCP)         |                                                                                                    |                           |
| ▶ 复合组件                                | 🔁 🚧 OPC                  | and the second second sec | 设备地址: 1                   |
|                                       | E W PLC                  |                                                                                                    | 通信方式: 串口(RS232/422/485) ▼ |
|                                       | I SIMP                   |                                                                                                    |                           |
|                                       | 🕀 🚧 UPS                  |                                                                                                    | 一                         |
|                                       | 由 ₩ 板卡                   |                                                                                                    | 周期: 300 秒 🔽 最大时限: 60 分钟   |
|                                       | □ *** 变频器                |                                                                                                    |                           |
|                                       | □ 🚧 称重仪器                 |                                                                                                    |                           |
| ↓工程项目 💁 系统配置                          | 由 ₩ 电力设备                 |                                                                                                    | <u></u>                   |
|                                       | □ *** 短信模块               |                                                                                                    |                           |
| 重性设置                                  | □ *** 力控                 |                                                                                                    |                           |
|                                       | 田*** 楼宇设备                |                                                                                                    | < 上一步 (B) 下一步 (B) > 取消    |
|                                       | 中 🤐 知能植性                 |                                                                                                    |                           |

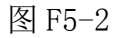

点击高级选项选择串口并设置串口参数(9600,8为数据位、1 位停止位、无校验)

| 备配置一第 | 8二步             | 串口:                   | COM8               | -            |              |
|-------|-----------------|-----------------------|--------------------|--------------|--------------|
|       | 串口设置 С          | :0 <b>1</b> : 8       |                    |              |              |
|       | ─通信参数 -<br>波特率: | 3600 💌                | ] 奇偶校验             | :  无         |              |
|       | 数据位:            | <sup>8</sup> <u>−</u> | 」 停止位:<br><br><br> | 1<br>  1107省 |              |
|       |                 | ☑ 连续采                 | 集失败 3              | 次后           | 】<br>重新初始化串口 |

图 F5-3

设置数据显示格式

| <ul> <li>通讯时从设备中读取的四·<br/>FFH1, FFH2, FFH3, FFH4</li> <li>转换后四个字节对应的内:</li> <li>32位浮点数数据的读取 —</li> <li>● FFH4 FFH3 FFH2 FFH1</li> <li>● FFH3 FFH4 FFH1 FFH2</li> <li>● FFH3 FFH4 FFH1 FFH2</li> <li>● FFH1 FFH2 FFH3 FFH4</li> </ul> | <ul> <li>↑字节十六进制值为:</li> <li>存值为:</li> <li>32位整型数据的读取</li> <li>● FFH4 FFH3 FFH2 FFH1</li> <li>● FFH3 FFH4 FFH1 FFH2</li> <li>● FFH1 FFH2 FFH3 FFH4</li> <li>● FFH1 FFH2 FFH3 FFH4</li> </ul> |
|----------------------------------------------------------------------------------------------------|----------------------------------------------------------------------------------------------------|
| <ul> <li>○ FFA2 FFA1 FFA4 FFA3</li> <li>包最大长度: 64</li> <li>☑ 支持6号命令</li> <li>□ 支持16号命令</li> </ul>                                                                                                    | C FFA2 FFA1 FFA4 FFA3 包偏移间隔: 10 批量连接 高级                                                                                                    |

图 F5-4

第三步:数据库组态

| 点说明(DESC): 瞬时                                     | <b>流量</b> |                                                                         |  |
|---------------------------------------------------|-----------|-------------------------------------------------------------------------|--|
| 单元(UNIT): 0<br>小数位(FORMAT): 5                     | •         | 测量初值 (PV): 0.00000<br>工程单位 (BU):                                        |  |
| 量程下限(EULO): -1<br>量程上限(EUHI): 10                  | 00000.000 | □ 量程变换 (SCALEPL)<br>裸数据下限 (PVRAWLD): 0.000<br>裸数据上限 (PVRAWHI): 4095,000 |  |
| 数据转换<br>「 开平方 (SQRTFL)<br>「 分段线性化 (LINEF<br>分段线性化 | rL)       | 滤波、统计<br>□ 统计(STATIS) □ 滤波(ROCFL)<br>滤波限值(ROC): 0.000                   |  |
|                                                   |           | J                                                                       |  |

图 F5-5

### 设置数据格式及地址偏移

| 参数<br>DFSC | 连接类型  | 连接项        | ● I/0设备   | ○ 网络数据库 ○ 内部      |          |
|------------|-------|------------|-----------|-------------------|----------|
| PV         | I/0设备 | mag511:ARF | 「连接I/0设备  |                   |          |
| EU         |       |            | 设备: mag51 | 1 🔻               |          |
| ш          |       |            | 組态界面      |                   |          |
| л<br>П     |       |            |           |                   | _        |
| н          |       |            | └ 内存区:    | 04号功能码(AR输入寄存器)   | <u> </u> |
| ਿਸ         |       |            | 「 偏置:     | 4113              | 10进制     |
| _ 51       |       |            | 数据格式:     | 32位IEEE浮点数        | •        |
|            |       |            |           | ○可读可写 ● 只可读 ○ 只可写 |          |
| -          |       | Þ          | 提示:寄存器    | 地址304113 偏置 4113  |          |
|            |       |            |           |                   |          |
|            |       |            |           |                   |          |
|            |       |            |           |                   | 田油       |

图 F5-6

数据举例

|   | ¥ABE<br>[点名] | DESC<br>[说明] | %IOLINK<br>[I/0连接] | %HIS<br>[历史参数] |
|---|--------------|--------------|--------------------|----------------|
| 1 | ssll         | 瞬时流量         | PV=mag511:ARF4113  |                |
| 2 | ssls         | 瞬时流速         | PV=mag511:ARF4115  |                |
| 3 | 11565        | 流量百分比        | PV=mag511:ARF4117  |                |
| 4 | ltddb        | 流体电导比        | PV=mag511:ARF4119  |                |
| 5 | zxljzzsbf    | 正向累积值整数部分    | PV=mag511:ARL4121  |                |
| 6 | zxljzxsbf    | 正向累积值小数部分    | PV=mag511:ARF4123  |                |
| 7 | fxljzzsbf    | 反向累积值整数部分    | PV=mag511:ARL4125  |                |
| 8 | fxljzxsbf    | 反向累积值小数部分    | PV=mag511:ARF4127  |                |

第四步**:** 

创建窗口并连接变量

| 瞬时流量        | #####.##### |
|-------------|-------------|
| 瞬时流速        | ##.###      |
| 流量百分比       | ###.##      |
| 流体电导比       | #####       |
| 正向流量累积值整数部分 | ##########  |
| 正向流量累积值小数部分 | #.###       |
| 反向流量累积值整数部分 | ##########  |
| 反向流量累积值小数部分 | #.###       |

图 F5-8

第五步:

运行工程

| 瞬时流量                                           | -116.51999         |
|------------------------------------------------|--------------------|
| 瞬时流速                                           | -4.121             |
| 流量百分比                                          | 41.20              |
| 流体电导比                                          | 8                  |
| 正向流量累积值整数部分                                    | 145570342          |
| ~~~~~                                          |                    |
| 止回流重累积值小数部分                                    | 0.000              |
| 止 同 流 量 累 枳 值 小 数 部 分<br>反 向 流 量 累 枳 值 整 数 部 分 | 0.000<br>488903076 |

图 F5-9

## 附录六 MCGS 通讯实例

说明使用方法

第一步:

创建一个工程,出现如下界面,选择设备窗口,双击。

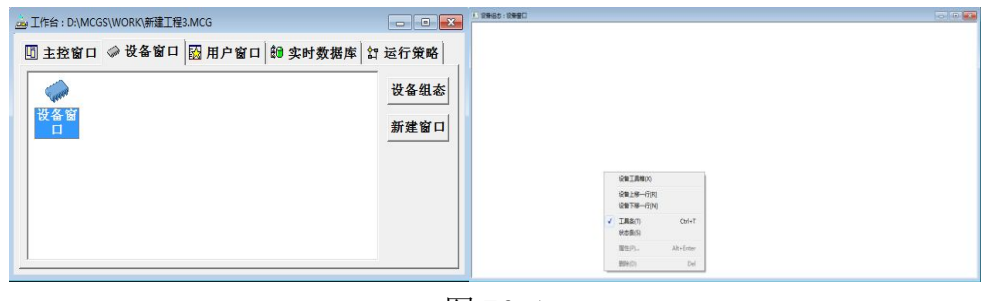

图 F6-1

选择设备工具箱,点击设备管理,把通用串口父设备和标准 MODBUSRTU 设备添加到工程。

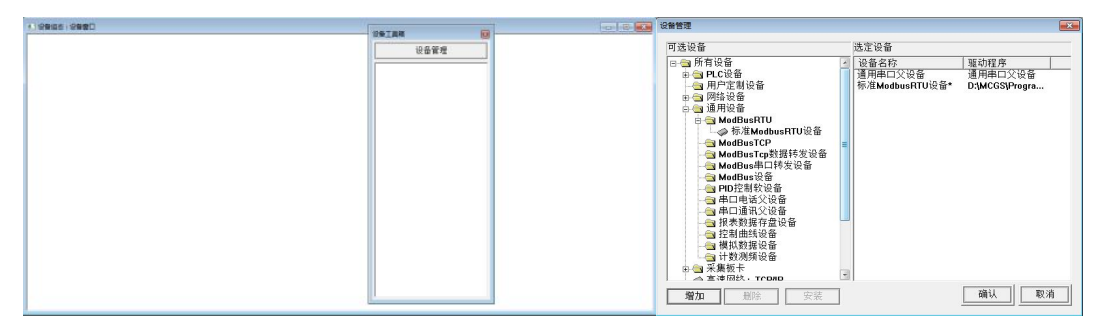

图 F6-2

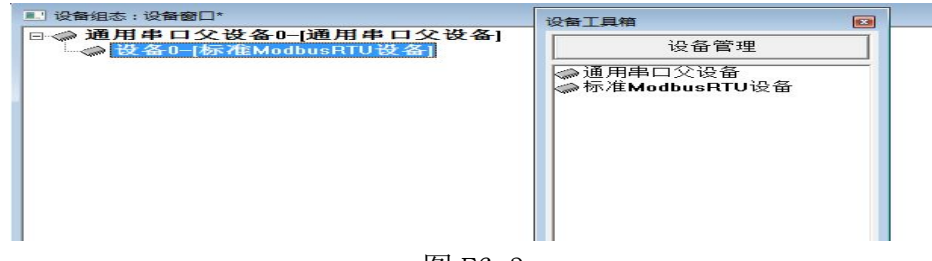

图 F6-3

选择通用串口父设备0属性和设备0属性,进行如下设置。

| 设备属性名                                                                                                    | 设备属性值                                                                                                    |
|----------------------------------------------------------------------------------------------------|----------------------------------------------------------------------------------------------------|
|                                                                                                    | 通用串口父设备0                                                                                                    |
| 设备注释                                                                                                    | 通用串口父设备                                                                                                    |
| 初始工作状态                                                                                                    | 1-启动                                                                                                    |
| 最小采集周期(ms)                                                                                                    | 1000                                                                                                    |
| 串口端口号(1~255)                                                                                                    | 0 - COM1                                                                                                    |
| 通讯波特率                                                                                                    | 6 - 9600                                                                                                    |
| 数据位位数                                                                                                    | 1-8位                                                                                                    |
| 停止位位数                                                                                                    | 0-1位                                                                                                    |
| 数据校验方式                                                                                                    | 0-无校验                                                                                                    |
| 数据采集方式                                                                                                    | 0-同步采集                                                                                                    |
|                                                                                                    |                                                                                                    |
|                                                                                                    |                                                                                                    |
| 检查(K)<br>書性设置: [设备0]                                                                                                    | <u>确认M 取消(c) 帮助(r</u><br>图 F6-4                                                                                                    |
| <u>检查(K)</u><br><b>酷设置: [设备0]</b><br>本属性   通道连接   设                                                                                                    | 确认M   取消(C)   帮助(⊢<br>图 F6−4<br>备调试 数据处理                                                                                                    |
| <u>检查(K)</u><br><b>雪性设置: (设备0)</b><br>本属性 │通道连接 │ 设<br>设备属性名                                                                                                    | 确认M   取消(C)   帮助(F<br> 冬  F6−4<br>备调试  数据处理  <br>  设备属性值   -                                                                                                    |
| <u>     检查(K)</u> 【社设置: [设备0]     本属性 │ 通道连接 │ 设     设备属性名     [内部属性]                                                                                                    | 确认M     取消(C)     帮助(F       图     F6-4       备调试     数据处理       设备属性值     1       设置设备内部属性     1                                                                                                    |
| <u>     检查(K)</u> 【社设置: (设备0)     本属性   通道连接   设     设备属性名     (内部属性)     采集优化                                                                                                    | 确认(M)     取消(C)     帮助(I-       图     F6-4       备调试     数据处理       设备属性值     -       设置设备内部属性     -       0-不优化     -                                                                                                    |
| <u>     检查(K)</u> 【     世设置: [设备0]     本属性   通道连接   设     设备属性名     (内部属性)     采集优化     (在线帮助)                                                                                                    | 确认(M)     取消(C)     帮助(I-       图     F6-4       备调试     数据处理       设置设备内部属性     -       设置设备内部属性     -       0-不优化     -       查看设备在线帮助     -                                                                                                    |
| 检查(K)     杜查(K)     杜查(K)     本属性   通道连接   设     设备属性名     (内部属性)     采集优化     在线帮助)     设备名称                                                                                                    | 确认(M)     取消(C)     帮助(r)       图     F6-4       备调试     数据处理        设备属性值        设置设备内部属性        0-不优化       查省设备在线帮助     设备0                                                                                                    |
| 检查(K)     *********************************                                                                                                    | 确认(M)     取消(C)     帮助(r)       图     F6-4       备调试     数据处理        设备属性值        设置设备内部属性       0-不优化     -       查设备在线帮助     设备0       标准ModbusRTU设备                                                                                                    |
|                                                                                                    | 确认M     取消(C)     帮助(t-       優子     F6-4       备调试     数据处理        设备属性值        设备及高性值        设备有部属性        o-不优化        查看设备在线帮助       设备0     标准ModbusRTU设备       1 - 启动     1                                                                                   |
| 检查(K)                世设置: [设备0]            本属性   通道连接   设           设备属性名           (内部属性)           采集优化           (在线帮助)           设备名称           设备注释           初始工作状态           最小采集周期(ms)                                                                                                    | 确认(M)     取消(C)     帮助(t-       (2)     F6-4       審调试     数据处理        设备属性值        设备局性值        设备有部属性        0-不优化        查看设备在线帮助        设备0       标准ModbusRTU设备     1 启动        1000                                                                            |
| 检查(K)                社设置: (设备0)            本属性         通道连接           设备属性名           (内部属性)           采集优化           (存在线帮助)           设备名称           设备注释           初始工作状态           最小采集周期(ms)           设备地址                                                                                                    | 确认(M)     取消(C)     帮助(t-       图     F6-4       备调试     数据处理        设备属性值     -        设备有部属性     -        0-不优化     -        查看设备在线帮助     -        设备0     -        标准ModbusRTU设备     -        1-     -        1000     0                                         |
| 检查(K)                雖设置: ~- [设备0]            本属性         通道连接           设备属性名           (内部属性)           采集优化           (在线帮助)           设备名容           设备注释           初始工作状态           人小采集周期(ms)           设备地址           通讯等待时间                                                                                                    | 确认(M)     取消(C)     帮助(t-       图     F6-4       备调试     数据处理       设置设备内部属性     -       0-不优化     查看设备在线帮助       设备0     标准ModbusRTU设备       1 - 启动     1000       0     200                                                                                       |
| 检查(K)                註设置: ~- [设备0]            本属性         通道连接           设备属性名           设备属性名           (内部属性)           采集优化           (在线帮助)           设备名称           设备注释           初始工作状态           最小采集周期[ms]           设备地非           通讯等待时间           快速采集次数                                                                                                    | 确认(M)     取消(C)     帮助(t-       图     F6-4       备调试     数据处理        设备属性值        设备内部属性       0-不优化     查看设备在线帮助       设备0     标准ModbusRTU设备       1 - 启动     1000       0     200       0     0                                                                   |
| 检查(K)           ■         ●         ●         ●         ●         ●         ●         ●         ●         ●         ●         ●         ●         ●         ●         ●         ●         ●         ●         ●         ●         ●         ●         ●         ●         ●         ●         ●         ●         ●         ●         ●         ●         ●         ●         ●         ●         ●         ●         ●         ●         ●         ●         ●         ●         ●         ●         ●         ●         ●         ●         ●         ●         ●         ●         ●         ●         ●         ●         ●         ●         ●         ●         ●         ●         ●         ●         ●         ●         ●         ●         ●         ●         ●         ●         ●         ●         ●         ●         ●         ●         ●         ●         ●         ●         ●         ●         ●         ●         ●         ●         ●         ●         ●         ●         ●         ●         ●         ●         ●         ●         ●         ●         ●         ● <td>确认M     取消(C)     帮助(tr)       優子     不信       審调试     数据处理       登留     设备属性值       设置设备内部属性     -       -不优化     -       查看设备在线帮助     -       设备工具     -       1- 启动     -       1000     -       0     -       0     -       0     -       0     -       0     -</td> | 确认M     取消(C)     帮助(tr)       優子     不信       審调试     数据处理       登留     设备属性值       设置设备内部属性     -       -不优化     -       查看设备在线帮助     -       设备工具     -       1- 启动     -       1000     -       0     -       0     -       0     -       0     -       0     - |

设备地址为 1,32 位浮点数解码顺序 0-1234, 校验方式 0-LH[低字 节, 高字节]。选择设置内部属性。

|            |               | - |
|------------|---------------|---|
| [内部属性]     | 设置设备内部属性      | + |
| 采集优化       | <b>0-</b> 不优化 |   |
| [在线帮助]     | 查看设备在线帮助      |   |
| 设备名称       | 设备0           |   |
| 设备注释       | 标准ModbusRTU设备 |   |
| 初始工作状态     | 1-启动          |   |
| 最小采集周期(ms) | 1000          |   |
| 设备地址       | 1             |   |
| 通讯等待时间     | 200           |   |
| 快速采集次数     | 0             |   |
| 16位整数解码顺序  | 0 - 12        |   |
| 32位整数解码顺序  | 0 - 1234      | - |

图 F6-6

| 序号 | 设备通道      | 读写类型 | 增加通道 |
|----|-----------|------|------|
| 1  | 只读3DF4113 | 只读数据 | 删除一个 |
|    |           |      | 全部删除 |
|    |           |      | 索引拷贝 |
|    |           |      |      |
|    |           |      |      |
|    |           |      |      |

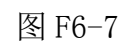

点击添加通道,出现如下界面。

| f仟益突空: | [3区]输入寄存器_ | · 数据类型: | 32位 浮点数 |
|--------|------------|---------|---------|
| 守存器地址: | 4113       | 通道数量:   | 1       |
| 作方式: 🕫 | 只读 0 只写 0  | 读写      |         |

图 F6-8

| 表┣b−l | 表 | F6- | -1 |
|-------|---|-----|----|
|-------|---|-----|----|

| 寄存器地址 | 数据类型           | 通道数量 | 寄存器定义  |
|-------|----------------|------|--------|
| 4113  | <b>32</b> 位浮点数 | 1    | 瞬时流量   |
| 4115  | <b>32</b> 位浮点数 | 1    | 瞬时流速   |
| 4117  | 32 位浮点数        | 1    | 流量百分比  |
| 4119  | 32 位浮点数        | 1    | 流量电导比  |
| 4121  | 32 位无符号二进制     | 1    | 正向累积整数 |
| 4123  | <b>32</b> 位浮点数 | 1    | 正向累积小数 |
| 4125  | 32 位无符号二进制     | 1    | 反向累积整数 |
| 4127  | <b>32</b> 位浮点数 | 1    | 反向累积小数 |

| 序号 | 设备通道       | 读写类型 | 增加通道     |
|----|------------|------|----------|
| 1  | 只读3DF4113  | 只读数据 |          |
| 2  | 只读3DF4115  | 只读数据 | <u> </u> |
| 3  | 只读3DF4117  | 只读数据 |          |
| 4  | 只读3DF4119  | 只读数据 | 全部期際     |
| 5  | 只读3DUB4121 | 只读数据 | ゆり接切     |
| 6  | 只读3DF4123  | 只读数据 | A 119 %  |
| 7  | 只读3DUB4125 | 只读数据 |          |
| 8  | 只读3DF4127  | 只读数据 |          |
|    |            |      |          |

图 F6-9

单击快速链接变量

| 史重连接7 | 5式    |   |           |          |
|-------|-------|---|-----------|----------|
| ④ 自定) | 义变量连接 |   | ○ 默认设备变量测 | 生接       |
| 数据对象  | 瞬时流量  |   |           |          |
| 开始通道  | 1     | ÷ | 通道个数 1    | <u>.</u> |

图 F6-10

如下图链接变量

| 索引   | 连接变量     | 通道名称       |   |  |
|------|----------|------------|---|--|
| 0000 |          | 通讯状态       | 1 |  |
| 0001 | 瞬时流量00   | 只读3DF4113  |   |  |
| 0002 | 瞬时流速00   | 只读3DF4115  |   |  |
| 0003 | 流体百分比00  | 只读3DF4117  |   |  |
| 0004 | 流体电导比00  | 只读3DF4119  |   |  |
| 0005 | 正向累计整数00 | 只读3DUB4121 |   |  |
| 0006 | 正向累计小数00 | 只读3DF4123  |   |  |
| 0007 | 反向累计整数00 | 只读3DUB4125 |   |  |
| 0008 | 反向累计小数00 | 只读3DF4127  |   |  |

图 F6-11

#### 选择设备调试,开始通讯(通讯成功如下图):

| 索引 连接变量 |          | 通道名称       | 通道处理 | 调试数据  | 采集周期 |   |
|---------|----------|------------|------|-------|------|---|
| 0000    |          | 通讯状态       |      | 0     | 1    |   |
| 0001    | 瞬时流量00   | 只读3DF4113  |      | 318.6 | 1    |   |
| 0002    | 瞬时流速00   | 只读3DF4115  |      | 11.2  | 1    |   |
| 0003    | 流体百分比00  | 只读3DF4117  |      | 112.6 | 1    |   |
| 0004    | 流体电导比00  | 只读3DF4119  |      | 3.0   | 1    |   |
| 0005    | 正向累计整数00 | 只读3DUB4121 |      | 67.0  | 1    |   |
| 0006    | 正向累计小数00 | 只读3DF4123  |      | 0.9   | 1    |   |
| 0007    | 反向累计整数00 | 只读3DUB4125 |      | 37.0  | 1    | 1 |
| 0008    | 反向累计小数00 | 只读3DF4127  |      | 0.8   | 1    |   |

图 F6-12

整体画面:

| 国初時存在意: 3,037000<br>是心理保護為: 新設約機<br>是心理保護為: 新設約機<br>見心理保護為: 新設約機<br>運動特徴作品: 1,00000<br>通道外理修贝信息: 元 |                 | 索引     | 连接变量              | 通道名称       | 通道处理 | 调试数据  | 采集周期 | 信息备注 | 增加设备通道                |
|----------------------------------------------------------------------------------------------------|-----------------|--------|-------------------|------------|------|-------|------|------|-----------------------|
|                                                                                                    |                 | 0000   |                   | 通讯状态       |      | 0     | 1    |      | m(1994年7年7年7年1        |
|                                                                                                    |                 | 0001   | 瞬时流量00            | 只读3DF4113  |      | 316.6 | 1    |      | 加的形式、電力回復             |
|                                                                                                    |                 | > 0002 | 瞬时流速00            | 只读3DF4115  |      | 11.1  | 1    |      | 删除全部通道                |
|                                                                                                    |                 | 0003   | 流体百分比00           | 只读3DF4117  |      | 111.9 | 1    |      | 构建建建现金                |
|                                                                                                    |                 | 0004   | 流体电导比00           | 只读3DF4119  |      | 3.0   | 1    |      | <br>1/2/16/181/80/181 |
|                                                                                                    |                 | 0005   | 止回累计整数00          | 只读3DUB4121 |      | 66.0  | 1    |      | <br>删除连接变量            |
|                                                                                                    |                 | 0006   | 正问案计小数00          | 只读3DF4123  |      | 0.2   | 1    |      | <br>用除全部左控            |
|                                                                                                    |                 | 0001   | 反向累计 金数00         | 尺牍3D004125 |      | 0.9   | 1    |      | MINISTER PERMIT       |
|                                                                                                    |                 | 0000   | 201912611-1100000 | NG JUPATET |      | 0.0   | *    |      | 通道处理假置                |
|                                                                                                    |                 |        |                   |            |      |       |      |      | 通道处理删除                |
| 设备属性名                                                                                              | 设备属性值           |        |                   |            |      |       |      |      | 通道处理复制                |
| [内部属性]                                                                                             | 设置设备内部属性        |        |                   |            |      |       |      |      | 通道处理粘贴                |
| 采集优化                                                                                               | 0-不优化           | -      |                   |            |      |       |      |      | 通道处理全册                |
| 设备名称                                                                                               | 设备0             |        |                   |            |      |       |      |      | 05410-221834          |
| 设备注释                                                                                               | 莫迪康ModbusRTU    |        |                   |            |      |       |      |      | 1日10010公田 0月145       |
| 初始工作状态                                                                                             | 1 - 启动          |        |                   |            |      |       |      |      | 停止设备调试                |
| 最小采集周期(ms)                                                                                         | 2000            |        |                   |            |      |       |      |      | 设备信息导出                |
| 设备地址                                                                                               | 1               | -      |                   |            |      |       |      |      | <br>设备信息后入            |
| 通讯等待时间                                                                                             | 200             |        |                   |            |      |       |      |      | PARTITION OF A        |
| 快速采集次数                                                                                             | 0               |        |                   |            |      |       |      |      |                       |
| 16位整数解码顺序                                                                                          | 0 - 12          | -      |                   |            |      |       |      |      |                       |
| 32位整数解码顺序                                                                                          | 0 - 1234        | -      |                   |            |      |       |      |      |                       |
| 32位浮点数解码顺序                                                                                         | 0 - 1234        |        |                   |            |      |       |      |      |                       |
| 校验方式                                                                                               | 0 - LH[低字节,高字节] |        |                   |            |      |       |      |      |                       |
| 分块采集方式                                                                                             | 0 - 按最大长度分块     |        |                   |            |      |       |      |      |                       |
| 4区16位写功能码选择                                                                                        | 0 - 0x06        | -      |                   |            |      |       |      |      |                       |

图 F6-13

# 附录七 VB 例程

#### 1、主站发送:

```
Private Sub Timer1_Timer()
Dim gg As Variant
    If RecieveCounterBak = RecieveCounter Then
       Form2.Label1 = "呼叫无应答"
       TempString = Form2.MSComm1.Input
    End If
    RecieveCounterBak = RecieveCounter
    baud = Form2.Combo3.ListIndex + 1
    If baud = 0 Then
    baud = 1
    End If
    ch = ch + 1
    If ch = 9 Then
    ch = 1
    End If
    address = Combo2.ListIndex + 1
    If address = 0 Then
    address = 1
    End If
    If Mcommaddr > 1 Then
    Mcommaddr = 0
    End If
    receiveflag = 1
    command(0) = address
    command(1) = 4
    command(2) = 0
    command(3) = Mcommaddr * 4 + 10
    command(4) = 0
    command(5) = 5
    Call sendcrc
    command(6) = secrclo
    command(7) = secrchi
    gg = command
    Form2.MSComm1.Settings = baud_list(baud) & "n,8,1"
    Form2.MSComm1.Output = gg
    TempString = Form2.MSComm1.Input
    Mcommaddr = Mcommaddr + 1
End Sub
```

#### 2、主站接收

Private Sub MSComm1\_OnComm() Dim i As Integer Select Case MSComm1.CommEvent Case comEvReceive temp = Form2.MSComm1.Input RecieveCounter = RecieveCounter + 1 If RecieveCounter >= 1000 Then RecieveCounter = 0 End If If commtest = 0 Then """" Select Case receiveflag Case 0 If temp(0) <> address Then MsgBox ("收到数据地址错误") erre = erre + 1 End If If temp(1) <> &H4 Then MsgBox ("收到数据命令错误") erre = erre + 1 End If If temp(2) <> &HA Then MsgBox ("收到数据长度错误") erre = erre + 1 End If Call receivecrc(12) erre = erre + 1 If temp(13) <> recrclo Then erre = erre + 1 MsgBox ("CRC 校验出错") Exit Sub End If If temp(14) <> recrchi Then MsgBox ("CRC 校验出错") erre = erre + 1Exit Sub End If Case 1 If temp(0) <> address Then MsgBox ("收到数据地址错误") erre = erre + 1 End If If temp(1) <> &H4 Then

```
MsgBox ("收到数据命令错误")
        erre = erre + 1
       End If
       If temp(2) <> &H8 Then
       MsgBox ("收到数据长度错误")
        erre = erre + 1
       End If
       Call receivecrc(10)
       If temp(11) <> recrclo Then
       MsgBox ("CRC 校验出错")
        erre = erre + 1
       Exit Sub
       End If
       If temp(12) <> recrchi Then
       MsgBox ("CRC 校验出错")
        erre = erre + 1
       Exit Sub
       End If
       End Select
       Call datasum
       End If
       If commtest = 1 Then """"""
       If temp(1) <> &H3 Then """"""
       MsgBox ("收到数据命令错误") """"
       Call receivecrc(6) """""""""
       If temp(7) <> recrclo Then """""""
       MsgBox ("CRC 校验出错") """""""
       Exit Sub """""
       End If """""
       If temp(8) <> recrchi Then '''''''''''
       MsgBox ("CRC 校验出错") """""""""
       Exit Sub """"""""
       End If """"
       Form2.Label2 = temp(3) * 256# * 256# * 256# + temp(4) * 256# * 256# + temp(5) * 256#
+ temp(6) '''''''
       End If """"""
       Case Else
 End Select
End Sub
```

#### 3. 数据解析

```
Sub datasum()
Dim X(4) As Double
Dim Y As String
Dim Z, m, n As Integer
Form2.Label1 = tongxun
Select Case receiveflag
Case 0
  Select Case Mcommaddr - 1
   Case 0
   'Form2.Text2 = ""
   Form2.Text3 = ""
   Form2.Text4 = ""
   Form2.Text5 = ""
   Form2.Text8 = ""
   X(0) = temp(3) * 256\# + temp(4)
   If (temp(5) And &H80) \ &H80 = 1 Then
   Y = "-"
   Else: Y = "+"
   End If
   Z = 5 - ((temp(5) And \&H70) \setminus 16)
   m = temp(5) And \&H7
   X(1) = (temp(6) * 256# + temp(7)) / 10 ^ 3
   X(2) = (temp(8) * 256# + temp(9)) / 10 ^ 2
   X(3) = temp(10) * 256\# + temp(11)
   .....
   'Form2.Text2 = Y & X(0) / (10 ^ Z) & unitchar4(m)
   Form2.Text3 = X(1) & "m / s"
   Form2.Text4 = X(2) & "%"
   Form2.Text5 = X(3) & "%"
   Form2.Text8 = ""
   If (temp(12) And &H80) = &H80 Then
   Form2.Text8 = Form2.Text8 & "Low"
   End If
   If (temp(12) And &H40) = &H40 Then
   Form2.Text8 = Form2.Text8 & "High"
   End If
   If (temp(12) And &H20) = &H20 Then
   Form2.Text8 = Form2.Text8 & "Mtsnsr"
   End If
   If (temp(12) And &H10) = &H10 Then
   Form2.Text8 = Form2.Text8 & "Cut"
   End If
```

```
If (temp(12) And &H8) = &H8 Then
   Form2.Text8 = Form2.Text8 & "Rev"
   End If
   If (temp(12) And \&H4) = \&H4 Then
   Form2.Text8 = Form2.Text8 & "Fwd"
   End If
   If (temp(12) And \&H2) = \&H2 Then
   Form2.Text8 = Form2.Text8 & "Coil"
   End If
   If (temp(12) And \&H1) = \&H1 Then
   Form2.Text8 = Form2.Text8 & "Enable"
   End If
   Case 1
   X(0) = (temp(3) * 256\# * 256\# * 256\# + temp(4) * 256\# * 256\# + temp(5) * 256\# + temp(6))
   X(1) = (temp(7) * 256# * 256# * 256# + temp(8) * 256# * 256# + temp(9) * 256# + temp(10))
   Form2.Text6 = X(0) & unitchar3(temp(11) \ 4) & unitchar2(temp(11) Mod 4)
   Form2.Text7 = X(1) & unitchar3(temp(11) \ 4) & unitchar2(temp(11) Mod 4)
   Case 2
   Form2.Text2 = ""
   X(0) = temp(3) * 65536# * 256# + temp(4) * 65536# + temp(5) * 256# + temp(6)
   If (temp(7) And &H80) \ &H80 = 1 Then
   Y = "-"
   Else: Y = "+"
   End If
   Z = 5 - ((temp(7) And \&H70) \setminus 16)
   m = temp(7) And \&H7
   Form2.Text2 = Y & X(0) / (10 ^ Z) & unitchar4(m)
   End Select
Case 1
   Select Case Mcommaddr - 1
   Case 0
   X(0) = temp(3) * 256\# + temp(4)
   If (temp(5) And &H80) \ &H80 = 1 Then
   Y = "-"
   Else: Y = "+"
   End If
   Z = 5 - ((temp(5) And &H70) \ 16)
   m = temp(5) And \&H7
   Form3.Label9 = Y \& X(0) / (10 ^ Z) \& unitchar1(m)
   X(1) = (temp(6) * 256\# * 256\# * 256\# + temp(7) * 256\# * 256\# + temp(8) * 256\# + temp(9)) /
unitint(temp(10) Mod 4)
   Form3.Label10 = X(1) & unitchar2(temp(10) \ 4)
   Case 1
   X(0) = temp(3) * 256\# + temp(4)
```

```
45
```

```
If (temp(5) And &H80) \ &H80 = 1 Then

Y = "-"

Else: Y = "+"

End If

Z = 5 - ((temp(5) And &H70) \ 16)

m = temp(5) And &H7

Form3.Label9 = Y & X(0) / (10 ^ Z) & unitchar1(m)

X(1) = (temp(6) * 256# * 256# * 256# + temp(7) * 256# * 256# + temp(8) * 256# + temp(9)) /

unitint(temp(10) Mod 4)

Form3.Label11 = X(1) & unitchar2(temp(10) \ 4)

End Select

End Select

End Sub
```

## 附录八 C 语言例程

#### 1. 主站发送

void RS485\_Send(unsigned char Device\_addr,unsigned int Res\_addr,unsigned char Len)

```
{
```

```
unsigned int crc;
          unsigned char i;
          RS485_Sendbuf[0]=Device_addr;
          RS485_Sendbuf[1]=0x04;
          RS485_Sendbuf[2]=Res_addr/256;
          RS485_Sendbuf[3]=Res_addr%256;
          RS485_Sendbuf[4]=Len/256;
          RS485_Sendbuf[5]=Len%256;
          crc=CRC16(RS485_Sendbuf,6);
          RS485_Sendbuf[6]=crc/256;
          RS485_Sendbuf[7]=crc%256;
          UART_Transmit;
          delay_ms(1);
          for(i=0;i<8;i++)
          {
            UCA0TXBUF=RS485_Sendbuf[i];
            delay_ms(1);
            while((UCA0IFG&0x02)==0x00);
            UCA0IFG=0;
          }
          UART_Recieve;
   }
2、主站接收
   char Modbus_Recieve(char I)
   {
      unsigned char i=0;
      while(1)
      {
        timer_TA1_init();
        while((UCA0IFG&0x01)==0x00);
                                                     //停定时器 TA1
        TA1CTL = TASSEL_1 | MC_0 | TACLR;
        UCA0IFG=0;
        RS485_Recievebuf[i]=UCA0RXBUF;
        i++;
        if(i==1)
        break;
      }
```

```
3. 数据解析
```

}

```
void V77_Instant(void)
   {
     signed long ddd,eee;
     float temp;
     WriteMenu(0,0,0,8,0);
     WriteMenu(4,0,0,9,0);
     union ieee754_to_float
     {
       unsigned char IEE[4];
       float FLOA;
      };
       union ieee754_to_float Change;
      Change.IEE[2] = RS485_Recievebuf[4];
      Change.IEE[1] = RS485_Recievebuf[5];
      Change.IEE[0] = RS485_Recievebuf[6];
      temp = Change.FLOA;
      ddd = (signed long)(temp*100000);
      disp_511_Number(2,0,ddd,10,5);//显示瞬时流量
     switch(RS485 Recievebuf[36]) //显示瞬时流量单位
     {
       case 0x00:WriteMenu(2,96,0,13,0);break;
       case 0x01:WriteMenu(2,96,0,14,0);break;
       case 0x02:WriteMenu(2,96,0,15,0);break;
       case 0x03:WriteMenu(2,96,0,16,0);break;
       case 0x04:WriteMenu(2,96,0,17,0);break;
       case 0x05:WriteMenu(2,96,0,18,0);break;
       case 0x06:WriteMenu(2,96,0,19,0);break;
       case 0x07:WriteMenu(2,96,0,20,0);break;
       case 0x08:WriteMenu(2,96,0,21,0);break;
       default:break;
     }
      Change.IEE[2] = RS485 Recievebuf[8];
      Change.IEE[1] = RS485_Recievebuf[9];
      Change.IEE[0] = RS485_Recievebuf[10];
      temp = Change.FLOA;
      eee = (signed long)(temp*100000);
      disp 511 Number(6,0,eee,10,5);//显示瞬时流速
      WriteMenu(6,96,0,22,0); //显示瞬时流速单位
```

}

```
void V77_Accumulate(void)
    {
      unsigned long ddd,eee,fff,ggg;
      float temp;
      WriteMenu(0,0,0,11,0);
      WriteMenu(4,0,0,12,0);
      ddd=(unsigned
                                    long)RS485 Recievebuf[19]*16777216+(unsigned
                                          long)RS485_Recievebuf[21]*256+(unsigned
long)RS485_Recievebuf[20]*65536+(unsigned
long)RS485_Recievebuf[22];
      delay_ms(1);
      eee=(unsigned
                                    long)RS485 Recievebuf[27]*16777216+(unsigned
long)RS485_Recievebuf[28]*65536+(unsigned
                                         long)RS485_Recievebuf[29]*256+(unsigned
long)RS485_Recievebuf[30];
       union ieee754_to_float
      {
        unsigned char IEE[4];
        float FLOA;
       };
       union ieee754_to_float Change;
       Change.IEE[2] = RS485 Recievebuf[24];
       Change.IEE[1] = RS485_Recievebuf[25];
       Change.IEE[0] = RS485 Recievebuf[26];
       temp = Change.FLOA;
       fff = (signed long)(temp*1000);
       disp_511_Number(2,0,ddd,9,0);disp_511_Number(2,80,fff,3,0);
       Change.IEE[2] = RS485_Recievebuf[32];
       Change.IEE[1] = RS485_Recievebuf[33];
       Change.IEE[0] = RS485 Recievebuf[34];
       temp = Change.FLOA;
       ggg = (signed long)(temp*1000);
       disp_511_Number(6,0,eee,9,0);disp_511_Number(6,80,ggg,3,0);
      switch(RS485_Recievebuf[38])
      {
        case 0x00:WriteMenu(2,112,0,23,0);WriteMenu(6,112,0,23,0);break;
        case 0x01:WriteMenu(2,112,0,24,0);WriteMenu(6,112,0,24,0);break;
        case 0x02:WriteMenu(2,112,0,25,0);WriteMenu(6,112,0,25,0);break;
        case 0x03:WriteMenu(2,112,0,23,0);WriteMenu(6,112,0,23,0);break;
        default:break;
       }
```

```
}
```